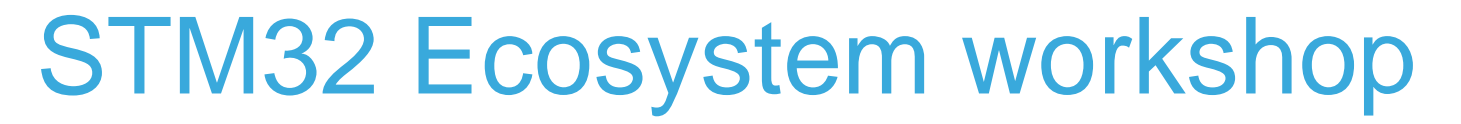

T.O.M.A.S Team

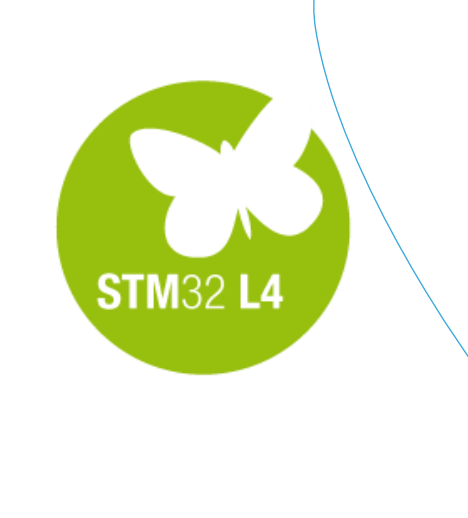

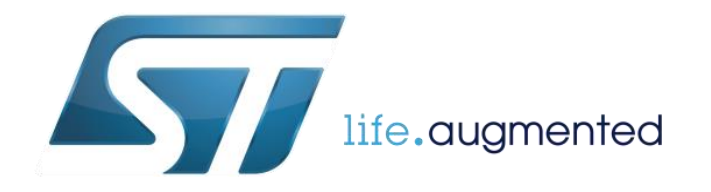

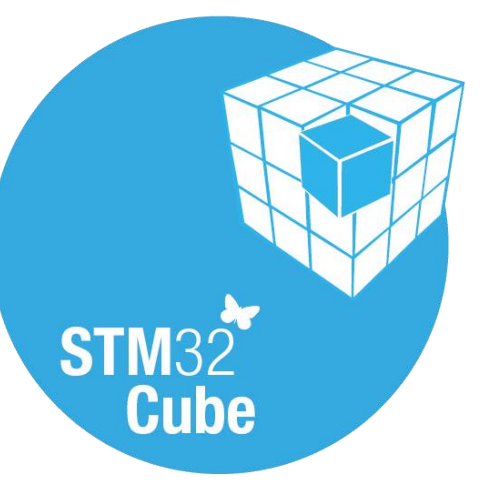

- Now it is time for some activities with STM32CubeMX again ③
- Our current goal is to port provided ready project done for
  - NUCLEO-L053R8 board (STM32L053R8T6 microcontroller)

to

• NUCLEO-L476RG board (STM32L476RGT6 microcontroller)

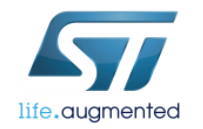

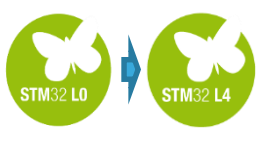

## Our goals for this session:

#### Original concept description (for STM32L053R8T6 MCU)

#### Project migration in STM32CubeMX step-by-step:

- □Import STM32CubeMX project
- □Run migration to new platform (STM32L476RGT6 MCU)

#### □Tune project in STM32CubeMX:

- Update clocks
- Re-configure peripherals
- Generate project for new MCU

#### □Tune project in SW4STM32:

- □ Import modified project to the same workspace
- Apply necessary modifications to generated sources
- Compile and run project on the new platform

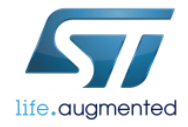

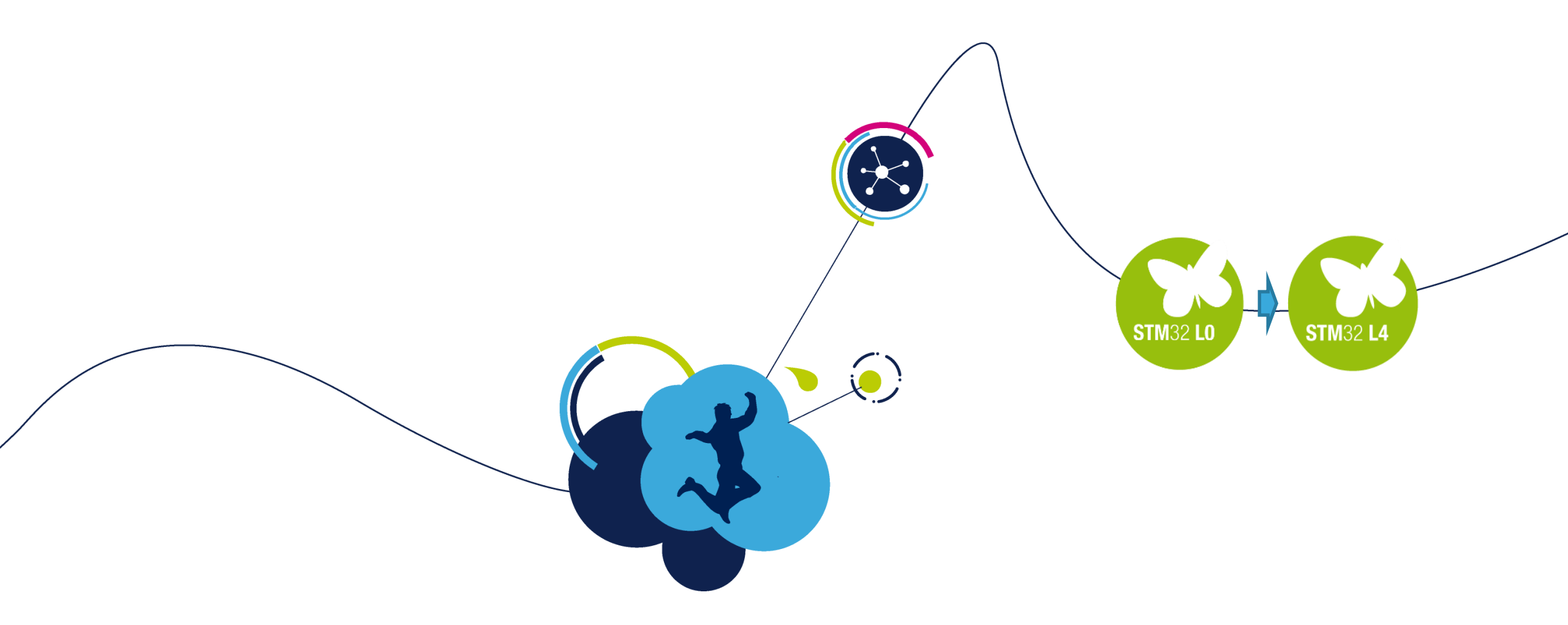

## Project migration in STM32CubeMX

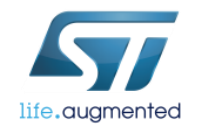

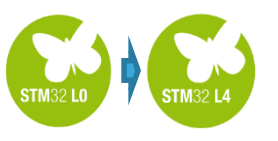

# Concept of the system original project for NUCLEO-L053

#### **Concept description** Hardware

• **DAC1 Channel1** and **ADC1 Channel1** were selected as **PA4 and PA1** are neighboring pins on the connector; no rework, just need a jumper.

#### Software

- Timer2 is configured to work with 5Hz (200msec period) and to trigger:
  - **DAC** (on TRGO Update event)
  - **ADC** (on Channel4 Output Compare event)
- **DAC1 Channel1** is configured to generate on **PA4** signal based on the data sent by **DMA** from internal **dacbuf[]** buffer (sine wave in this example).
- ADC1 Channel1 is configured to measure signal on PA1. Measured data are copied by DMA to internal adcbuf[] buffer.

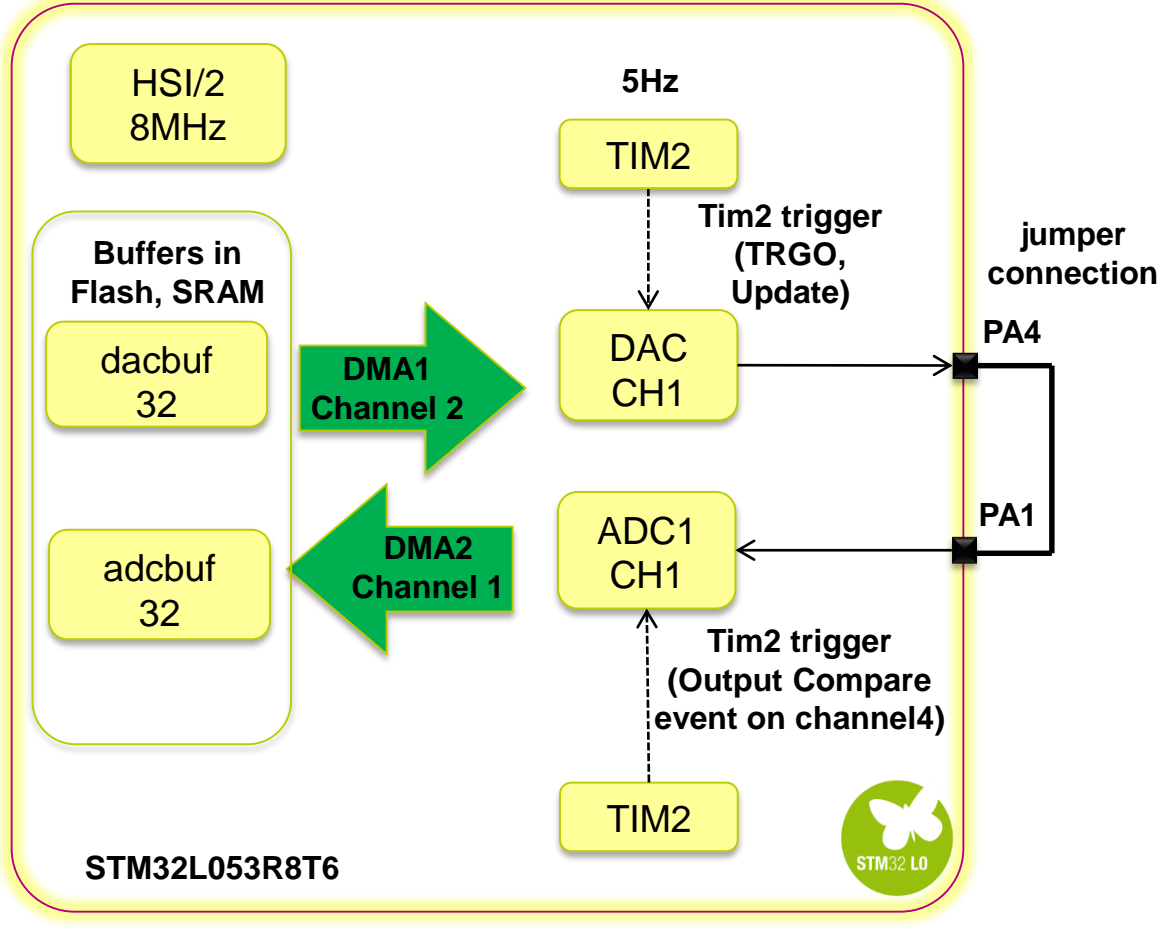

#### Hardware overview

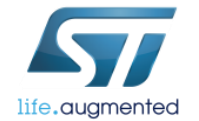

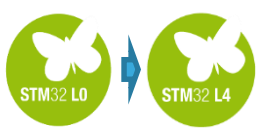

life.auamented

#### Concept of the system triggering of ADC and DAC by TIM2

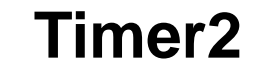

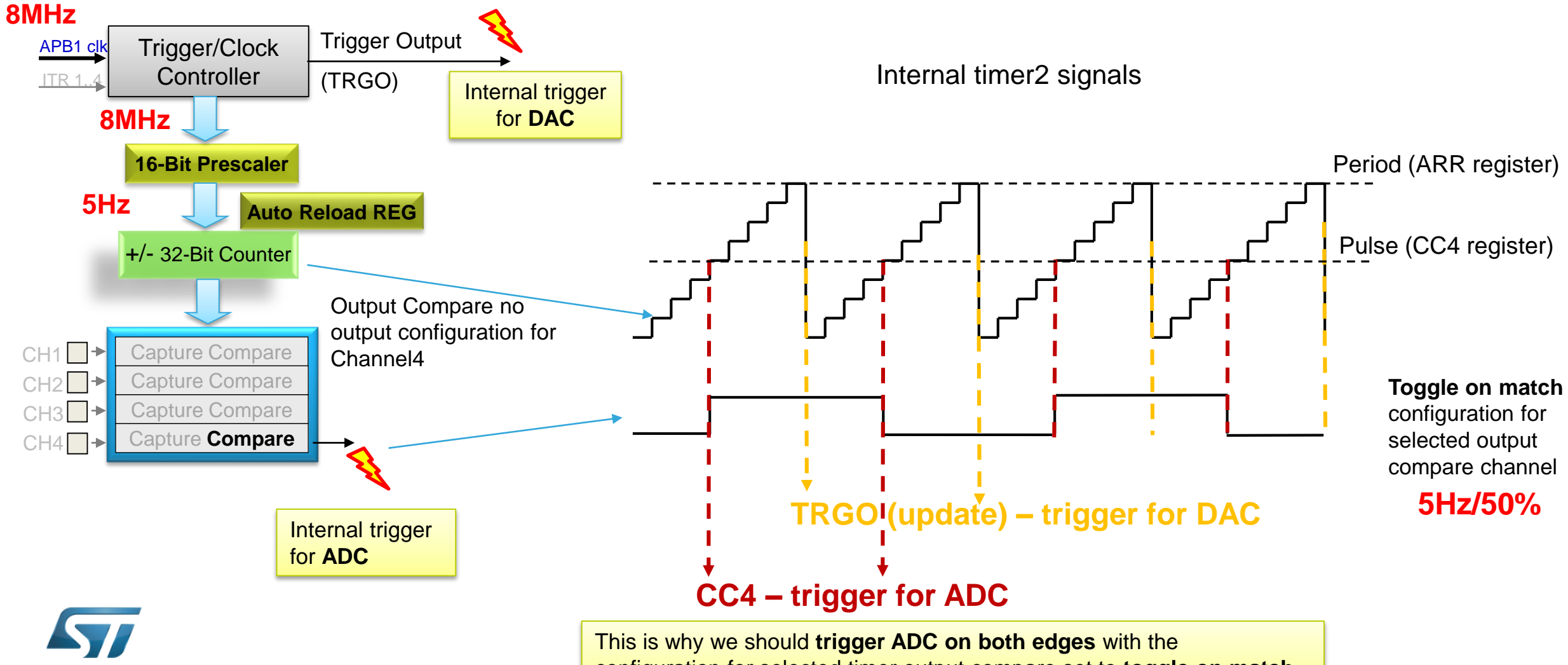

configuration for selected timer output compare set to toggle on match

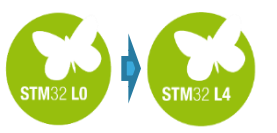

#### Concept of the system migration to NUCLEO-L476RG

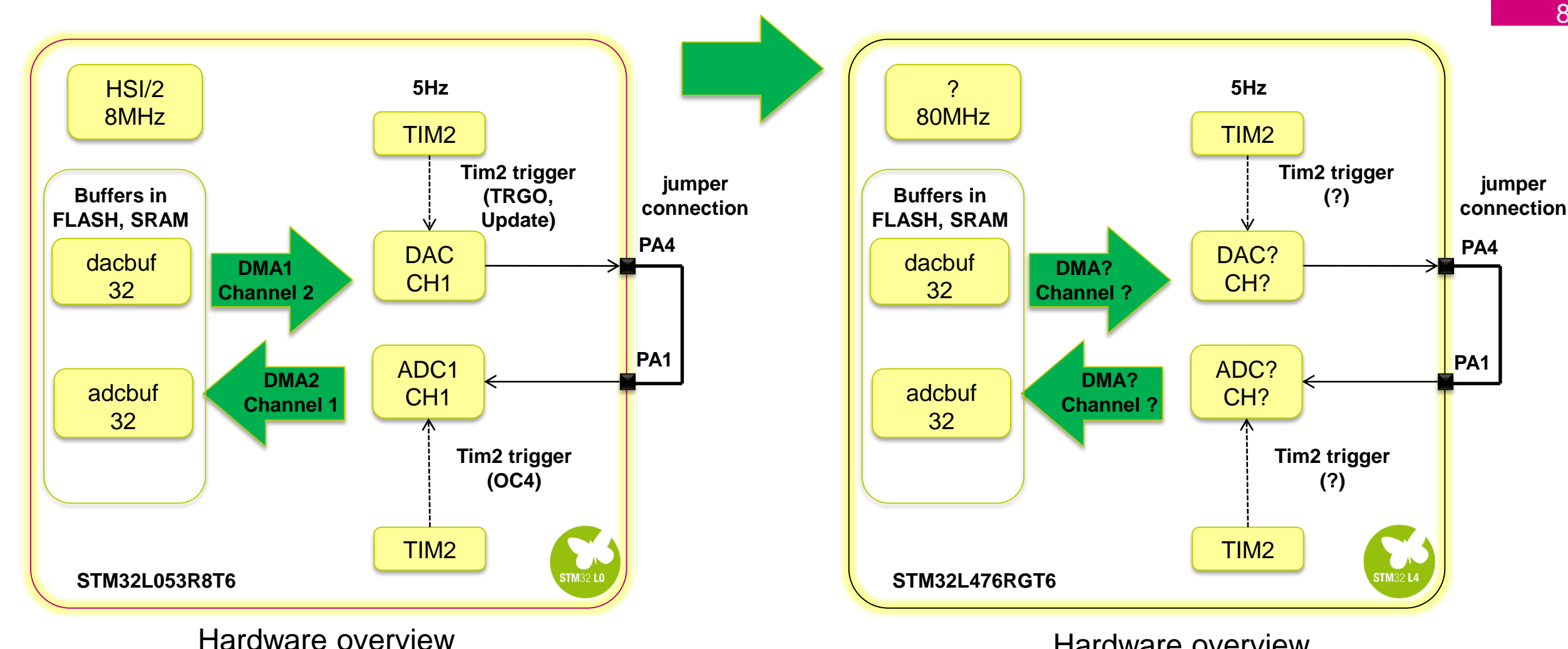

Hardware overview

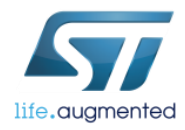

8

# Project migration from L0 to L4 platform

When creating new project in STM32CubeMX, after selection of the MCU it is possible to import project settings from other project that could be based on different MCU.

Task:

Import the L0\_DAC\_ADC project (generated for STM32L053R8T6 based Nucleo-L053R8 board) into a new STM32CubeMX project for STM32L476RGT6 MCU and run it on Nucleo-L476RG board. New project can be named L4\_DAC\_ADC

| ICU Selector Bo                                                                                                    | oard S                                                                                                    | electo                          | r   |                    |          |           |       |     |            |       |   |
|----------------------------------------------------------------------------------------------------|----------------------------------------------------------------------------------------------------|---------------------------------|-----|--------------------|----------|-----------|-------|-----|------------|-------|---|
| ACU Filters                                                                                                    |                                                                                                    |                                 |     |                    |          |           |       |     |            |       |   |
| eries :                                                                                                    |                                                                                                    |                                 | L   | ines :             | F        | Package : |       |     |            |       |   |
| STM32L4                                                                                                    |                                                                                                    | -                               | -   | STM32L4x6          | •        | LQFP64    |       | •   | More Filte | ers 🕶 |   |
|                                                                                                    |                                                                                                    |                                 |     |                    |          | -         |       |     |            |       |   |
| Peripheral Selec                                                                                                    | tion                                                                                                    |                                 |     | MCUs List: 4 Items |          |           |       |     |            |       |   |
| Peripherals                                                                                                    | Nb                                                                                                    | Max                             |     | мси                | Lines    | Package   | Flash | Ram | Eeprom     | IO    | t |
| ADC 12-bit                                                                                                    | 0                                                                                                    | 16                              |     | STM32L476RCTx      | STM32L4> | 6 LOFP64  | 256   | 128 | 0          | 51    |   |
| ADC 16-bit                                                                                                    | 0                                                                                                    | 0                               |     | STM32L476RETx      | STM32L4) | 6 LOFP64  | 512   | 128 | 0          | 51    |   |
| CAN                                                                                                    | 0                                                                                                    | 1                               |     | STM32L476RGTx      | STM32L4  | 6 LOEP64  | 1024  | 128 | 0          | 51    |   |
| COMP                                                                                                    | 0                                                                                                    | 2                               |     | STM32L486RCTV      | STM32L4  |           | 1024  | 128 | 0          | 51    |   |
| DAC 12-bit                                                                                                    | 0                                                                                                    | 2                               |     | STHOLLTOURGEX      | 31032147 | LQIIOT    | 1024  | 120 | U U        | 51    |   |
| DCMI                                                                                                    |                                                                                                    |                                 |     |                    |          |           |       |     |            |       |   |
| DFSDM                                                                                                    |                                                                                                    |                                 |     |                    |          |           |       |     |            |       |   |
| DSTHOST                                                                                                    |                                                                                                    |                                 |     |                    |          |           |       |     |            |       |   |
| <b>BOTHOOL</b>                                                                                                    | and the second second sec |                                 |     |                    |          |           |       |     |            |       |   |
| Ethernet                                                                                                    |                                                                                                    |                                 |     |                    |          |           |       |     |            |       |   |
| Ethernet<br>FMC                                                                                                    |                                                                                                    |                                 |     |                    |          |           |       |     |            |       |   |
| Ethernet<br>FMC<br>FMPI2C                                                                                                    |                                                                                                    |                                 |     |                    |          |           |       |     |            |       |   |
| Ethernet<br>FMC<br>FMPI2C<br>FSMC                                                                                                    |                                                                                                    |                                 |     |                    |          |           |       |     |            |       |   |
| Ethernet<br>FMC<br>FMPI2C<br>FSMC<br>HDMI CEC                                                                                                    |                                                                                                    |                                 |     |                    |          |           |       |     |            |       |   |
| Ethernet<br>FMC<br>FMPI2C<br>FSMC<br>HDMI CEC<br>HRTIM                                                                                                    |                                                                                                    |                                 |     |                    |          |           |       |     |            |       |   |
| Ethernet<br>FMC<br>FMPI2C<br>FSMC<br>HDMI CEC<br>HRTIM                                                                                                    |                                                                                                    | 3                               |     |                    |          |           |       |     |            |       |   |
| Ethernet<br>FMC<br>FMC<br>FSMC<br>FSMC<br>HDMI CEC<br>HRTIM<br>I2C<br>I2S                                                                                                    |                                                                                                    | 30                              |     |                    |          |           |       |     |            |       |   |
| Ethernet<br>FMC<br>FMPI2C<br>FSMC<br>HDMI CEC<br>HRTIM<br>I2C<br>I2S<br>IRTIM                                                                                                    |                                                                                                    | 3                               | III |                    |          |           |       |     |            |       |   |
| Ethernet<br>FMC<br>FMC<br>FSMC<br>FSMC<br>HDMI CEC<br>HRTIM<br>I2C<br>I2S<br>IRTIM<br>LPTIM                                                                                                    |                                                                                                    | 3<br>0<br>2                     |     |                    |          |           |       |     |            |       |   |
| Ethernet<br>FMC<br>FMC<br>FSMC<br>FSMC<br>HDMI CEC<br>HRTIM<br>I2C<br>I2S<br>IRTIM<br>LPTIM<br>LPTIM                                                                                                    |                                                                                                    | 302                             |     |                    |          |           |       |     |            |       |   |
| Ethernet<br>FMC<br>FMC<br>FMPI2C<br>FSMC<br>HDMI CEC<br>HRTIM<br>I2C<br>I2S<br>IRTIM<br>LPTIM<br>LPUART<br>OPAMP                                                                                                    |                                                                                                    | 3<br>0<br>2<br>2                |     |                    |          |           |       |     |            |       |   |
| Ethernet<br>FMC<br>FMPI2C<br>FSMC<br>HDMI CEC<br>HRTIM<br>I2C<br>I2S<br>IRTIM<br>LPTIM<br>LPUART<br>OPAMP<br>QUADSPI                                                                                                    |                                                                                                    | 3<br>0<br>2<br>2                |     |                    |          |           |       |     |            |       |   |
| Ethernet<br>FMC<br>FMPI2C<br>FSMC<br>HDMI CEC<br>HRTIM<br>I2C<br>I2S<br>IRTIM<br>LPTIM<br>LPUART<br>OPAMP<br>QUADSPI<br>RTC                                                                                                    |                                                                                                    | 3 0 2 2                         |     |                    |          |           |       |     |            |       |   |
| Ethernet<br>Ethernet<br>FMC<br>FMC<br>FSMC<br>HDMI CEC<br>HRTIM<br>I2C<br>I2S<br>IRTIM<br>LPTIM<br>LPUART<br>OPAMP<br>QUADSPI<br>RTC<br>SAI                                                                                                    |                                                                                                    | 3<br>0<br>2<br>2<br>2           |     |                    |          |           |       |     |            |       |   |
| Ethernet<br>Ethernet<br>FMC<br>FMC<br>FSMC<br>HDMI CEC<br>HRTIM<br>I2C<br>I2S<br>IRTIM<br>LPTIM<br>LPUART<br>OPAMP<br>QUADSPI<br>RTC<br>SAI<br>SDIO                                                                                                    |                                                                                                    | 3<br>0<br>2<br>2<br>2           |     |                    |          |           |       |     |            |       |   |
| Ethernet<br>FMC<br>FMPI2C<br>FSMC<br>HDMI CEC<br>HRTIM<br>I2C<br>I2S<br>IRTIM<br>LPUART<br>OPAMP<br>QUADSPI<br>RTC<br>SAI<br>SDIO<br>SDMMC                                                                                                    |                                                                                                    | 3<br>0<br>2<br>2<br>2<br>2      |     |                    |          |           |       |     |            |       |   |
| <ul> <li>Ethernet</li> <li>Ethernet</li> <li>FMC</li> <li>FMC</li> <li>FSMC</li> <li>HDMI CEC</li> <li>HRTIM</li> <li>I2C</li> <li>I2S</li> <li>IRTIM</li> <li>LPUART</li> <li>OPAMP</li> <li>QUADSPI</li> <li>RTC</li> <li>SAI</li> <li>SDIO</li> <li>SDIMMC</li> <li>SPDIFRX</li> </ul> |                                                                                                    | 3<br>0<br>2<br>2<br>2<br>1      |     |                    |          |           |       |     |            |       |   |
| <ul> <li>Ethernet</li> <li>Ethernet</li> <li>FMC</li> <li>FMPI2C</li> <li>FSMC</li> <li>HDMI CEC</li> <li>HRTIM</li> <li>I2C</li> <li>I2S</li> <li>IRTIM</li> <li>LPUART</li> <li>OPAMP</li> <li>QUADSPI</li> <li>RTC</li> <li>SAI</li> <li>SDIO</li> <li>SDMMC</li> <li>SPI</li> </ul>   |                                                                                                    | 3<br>0<br>2<br>2<br>2<br>1<br>3 |     |                    |          |           |       |     |            |       |   |

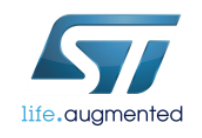

## Importing the project within STM32CubeMX

- Run STM32CubeMX and start New Project
- Complete MCU selection, then select **File→Import Project**
- Select reference STM32CubeMX project file to be imported (L0\_DAC\_ADC.ioc in our example)
- Select Automatic Import and then click Try Import button to analyze possible issues and incompatibilities
  - If Automatic Import fails, this is possible to adjust import process flow selecting Manual Import option (see next slide for reference) – we will not follow this step during workshop
- Click OK

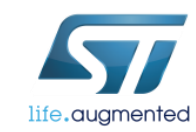

#### automatic import

| Import Project                                           | X      |
|----------------------------------------------------------|--------|
| Imported Project                                         |        |
| C:\_Work\_Seminar\L0_DAC_ADC.ioc                         |        |
| Import MX Settings                                       |        |
| Import PCC Settings                                      |        |
| Import Project Settings                                  |        |
| Import Pinout/Clock Configuration/Configuration Settings |        |
| Automatic Import                                         |        |
| O Manual Import                                          |        |
| ✓ Import Pinning Status                                  |        |
| ✓ Import Peripherals Configuration                       |        |
| Peripheral List                                          |        |
| From ST To STM321476RGTy                                 |        |
|                                                          | -<br>- |
| Try Import Show View Pinout -                            | ]      |
| Import Status                                            |        |
| Import Analysis: C:\_Work\_Seminar\L0_DAC_AD             |        |
| The Mcu (STM32L053R8Tx) found in the Project             | -      |
| ۰ III ک                                                  |        |
|                                                          |        |
| OK Cancel                                                |        |

## Importing the project within STM32CubeMX

- Complete MCU selection then select File→Import Project
- Select reference STM32CubeMX project file to be imported (L0\_DAC\_ADC.ioc in our example)
- In order to adapt import settings select Manual Import
- In Manual Import mode it is possible to:
  - Select peripherals which would be imported into new project
  - Change destination peripheral after import (like different timer or ADC) if possible
  - Enable/disable import of peripherals configuration
  - Enable/disable import of pinning status
- When completed click **Try Import** button to verify new configuration.
- Click **OK** if import is possible, otherwise try to review setup again

| ſ | Import Project                                           |
|---|----------------------------------------------------------|
|   | Imported Project                                         |
|   | C:\_Work\_Seminar\L0_DAC_ADC.ioc                         |
|   | Import MX Settings                                       |
|   | Import PCC Settings                                      |
|   | Import Project Settings                                  |
|   | Import Pinout/Clock Configuration/Configuration Settings |
|   | O Automatic Import                                       |
|   | Manual Import                                            |
|   | 🔽 Import Pinning Status                                  |
|   | Import Peripherals Configuration                         |
|   | Peripheral List                                          |
|   | From ST To STM32L476RGTx                                 |
|   | ADC import to ADC1                                       |
|   | DAC import to DAC1                                       |
|   | RCC RCC                                                  |
|   | SYS SYS                                                  |
|   |                                                          |
|   | NVIC V NVIC                                              |
|   |                                                          |
|   | Try Import Show View Pinout                              |
|   | Import Status                                            |
|   | Loading: C:\ Work\ Seminar\L0 DAC ADC.ioc projec         |
|   | Import Analysis: C:\_Work\_Seminar\L0_DAC_ADC.ic         |
|   | The Mcu (STM32L053R8Tx) found in the Project bei         |
|   |                                                          |
|   |                                                          |
|   |                                                          |
|   |                                                          |
|   |                                                          |
|   |                                                          |
|   |                                                          |

Cancel

manual import

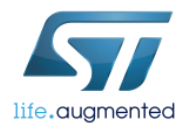

## Importing the project within STM32CubeMX

- After completion of import process
  - · An information window will be displayed
  - Import Status window will show all issues found (like in an example below)

```
Import Status
Import Analysis: C:\ Work\ L0 DAC ADC\L0 DAC ADC.ioc project
The Mcu (STM32L053R8Tx) found in the Project being imported is not the same as the Mcu (STM32L476RGTx) currently edited
Import Try :
Importing Pinout ...
Importing IP configurations ...
Some parameters can't be imported for DMA
   ADMA request DAC CH1 mapped on DMA1 Channel2 is remapped on DMA1 Channel3
   ▲DMA request ADC mapped on DMA1 Channel1 is imported to ADC1 mapped on DMA1 Channel1
ASome parameters can't be imported for NVIC
   AInterrupt SVC IRQn is replaced by interrupt SVCall IRQn
ASome parameters can't be imported from ADC to ADC1
   ACan't import parameter:Scan Conversion Mode = ADC SCAN DIRECTION FORWARD, it isn't a possible value in STM32L476RGTx, it's set to default value.
   ACan't import parameter:Low Frequency Mode, it doesn't exist in STM32L476RGTx
   ACan't import parameter: Auto Off, it doesn't exist in STM32L476RGTx
   ACan't import parameter:Sampling Time = ADC SAMPLETIME 7CYCLES 5, it isn't a possible value in STM32L476RGTx, it's set to default value.
   ACan't import parameter:External Trigger Conversion Source = ADC EXTERNALTRIGCONV T2 CC4, it isn't a possible value in STM32L476RGTx, it's set to default value.
   Can't import parameter:Enable Analog WatchDog Mode, it doesn't exist in STM32L476RGTx
Importing project completed
```

• After clicking Close and OK buttons, new MCU pinout for imported project will be displayed.

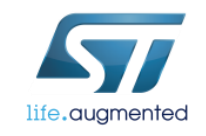

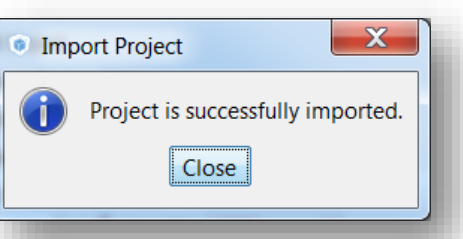

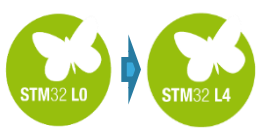

# Importing the project within STM32CubeMX warnings overview

13

▲Some parameters can't be imported for DMA ▲DMA request DAC\_CH1 mapped on DMA1\_Channel2 is remapped on DMA1\_Channel3 ▲DMA request ADC mapped on DMA1 Channel1 is imported to ADC1 mapped on DMA1 Channel1

Proper DMA channels will be assigned automatically – no action on programmer side

Some parameters can't be imported for NVIC
Interrupt SVC\_IRQn is replaced by interrupt SVCall\_IRQn

There is no SVC usage in our application (it is mainly used in RTOS based systems)

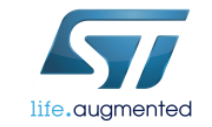

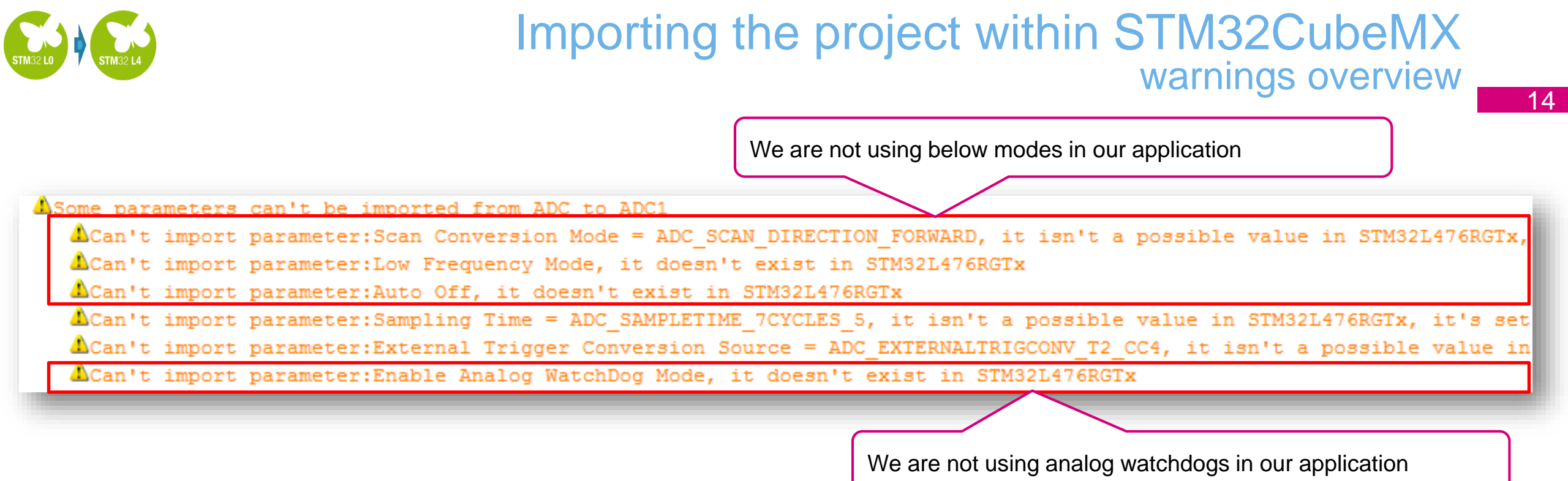

We should focus on 2 warnings only:

- Sampling time -> we should select different value as a default one 2.5 ADC clk is too small for 40MHz ADC clock
- External Trigger Conversion Source -> as in STM32L4 there is no trigger of ADC on TIM2\_CC2 signal. -> What we should select ?

Both parameters can be checked and tuned within **configuration tab**, under **ADC1 button** 

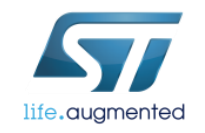

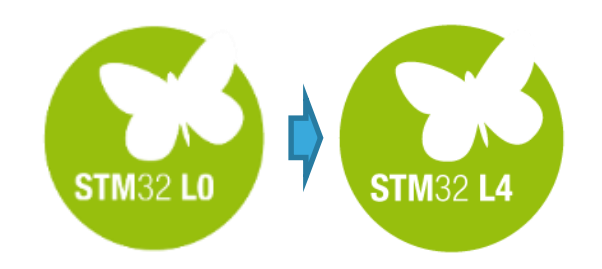

STM32L476 is more complex MCU, therefore it might be necessary to adjust the settings for new platform, i.e.

- Pinout
- Clock configuration
- Peripherals configuration

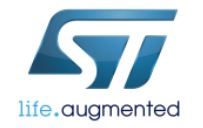

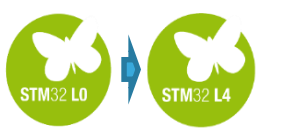

# Concept of the system after migration to NUCLEO-L476RG

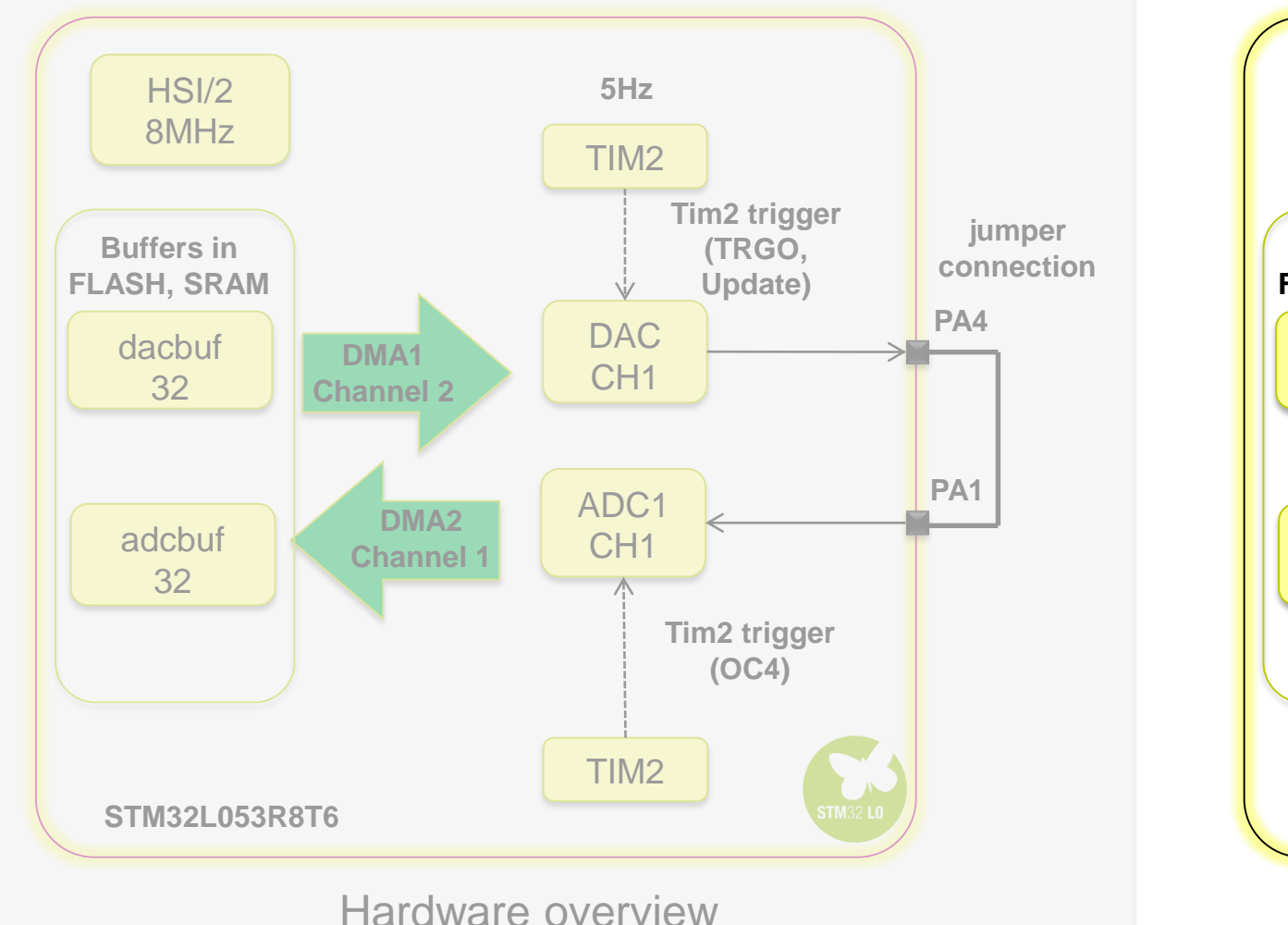

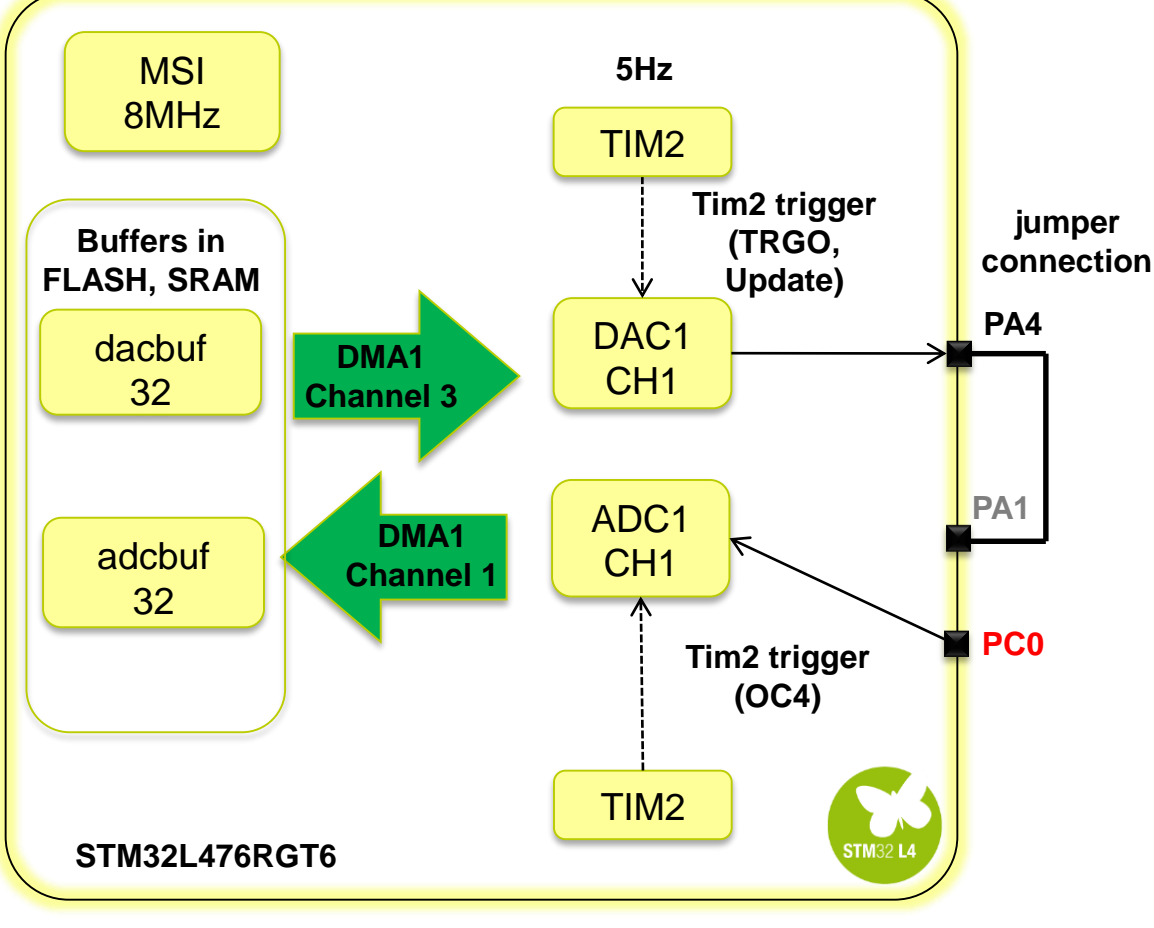

Hardware overview

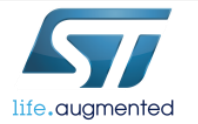

16

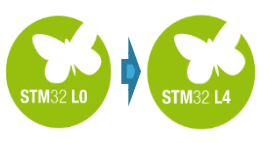

## Project tuning after migration pinout - task

- After project migration there might be necessity to re-route some pins.
- During migration selected ADC channels were left unchanged. But
  - ADC Channel1 in both MCUs is assigned to different pins (PA1 and PC0 respectively).
- In case of our application we have to keep ADC-DAC connection to the same pins (PA1-PA4) to avoid HW changes. Thus
  - We have to select different ADC channel to meet the condition of PA1-PA4 connection.

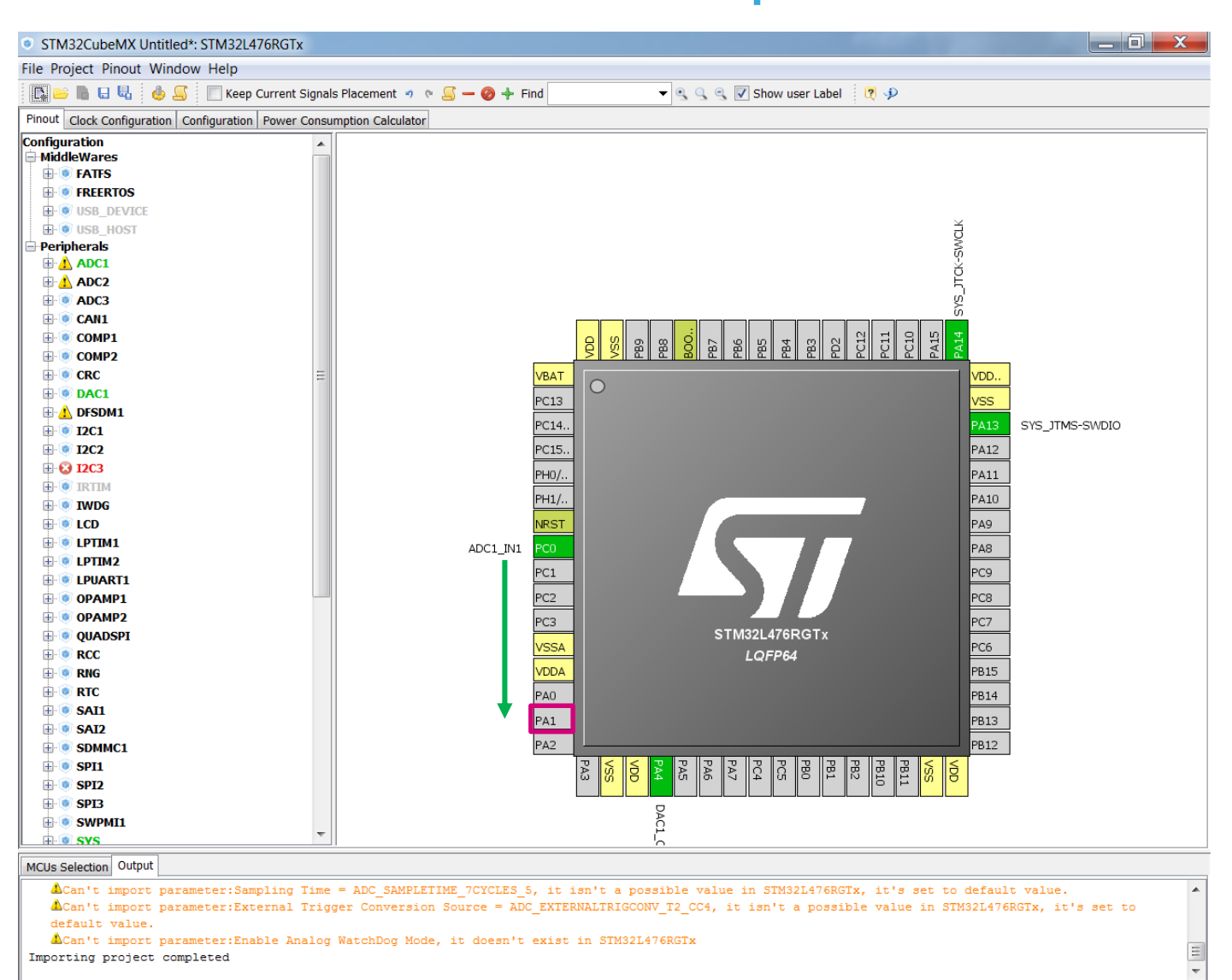

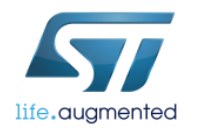

11

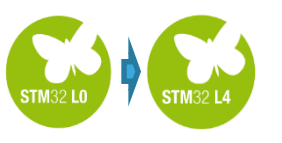

## Project tuning after migration pinout - solution

- To keep PA1-PA4 connection in place, it is necessary to change ADC channel to ADC1 Channel6
- The procedure should be the following:
  - 1. Add ADC1 Channel6 in single ended mode
  - 2. Disable ADC1 Channel1

Warning: removing the last ADC channel means removing ADC from the application and set its configuration to default values.

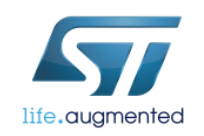

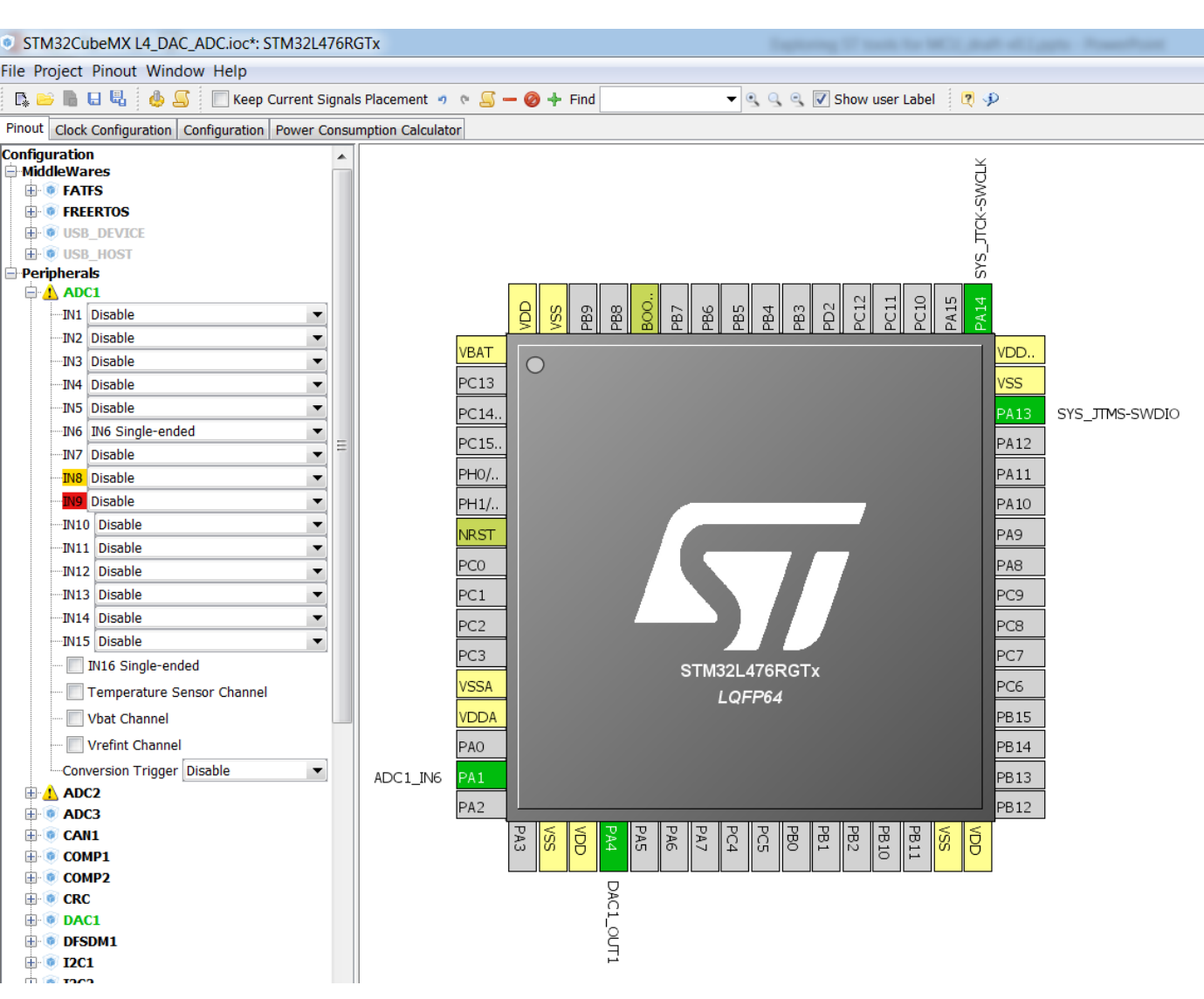

### Concept of the system after migration to NUCLEO-L476RG – ADC input fixed 19

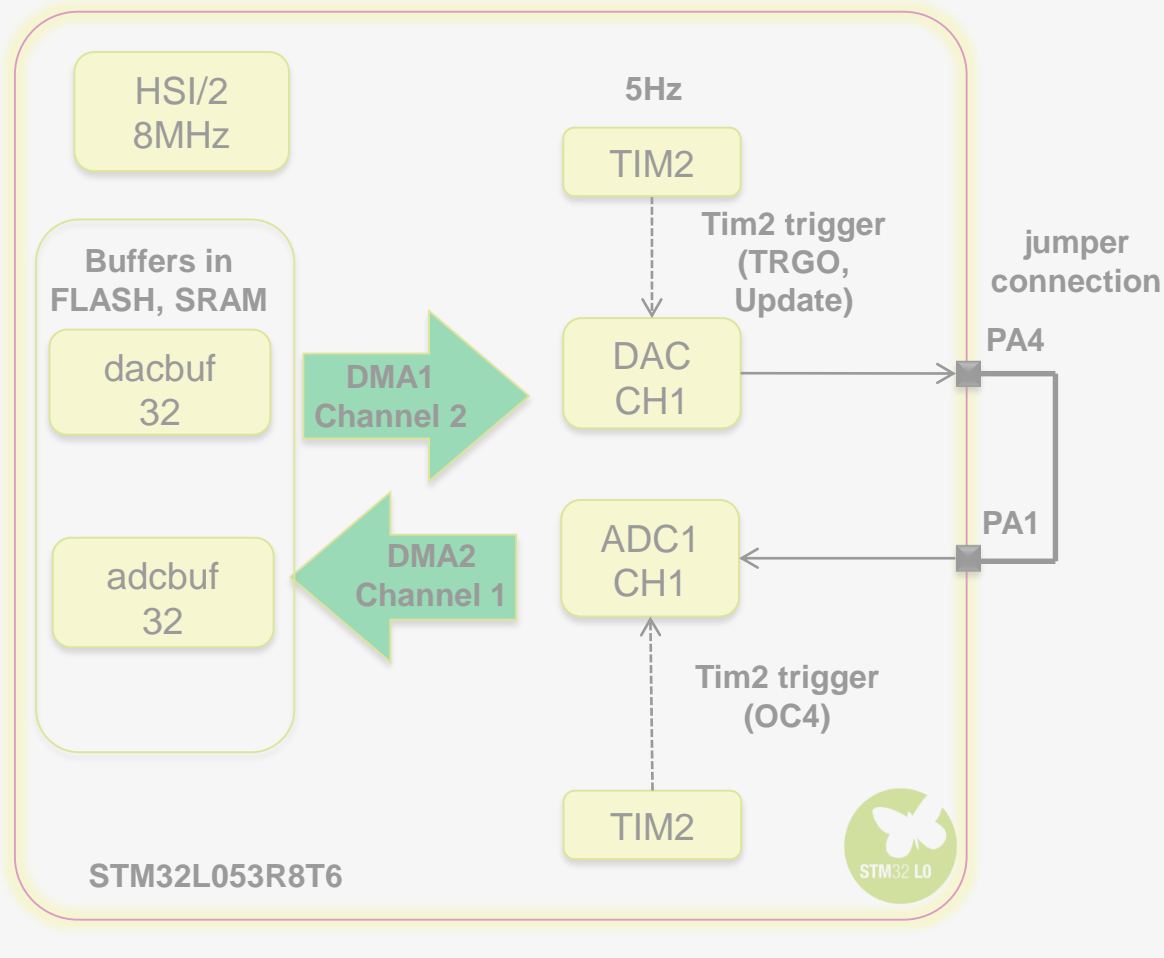

Hardware overview

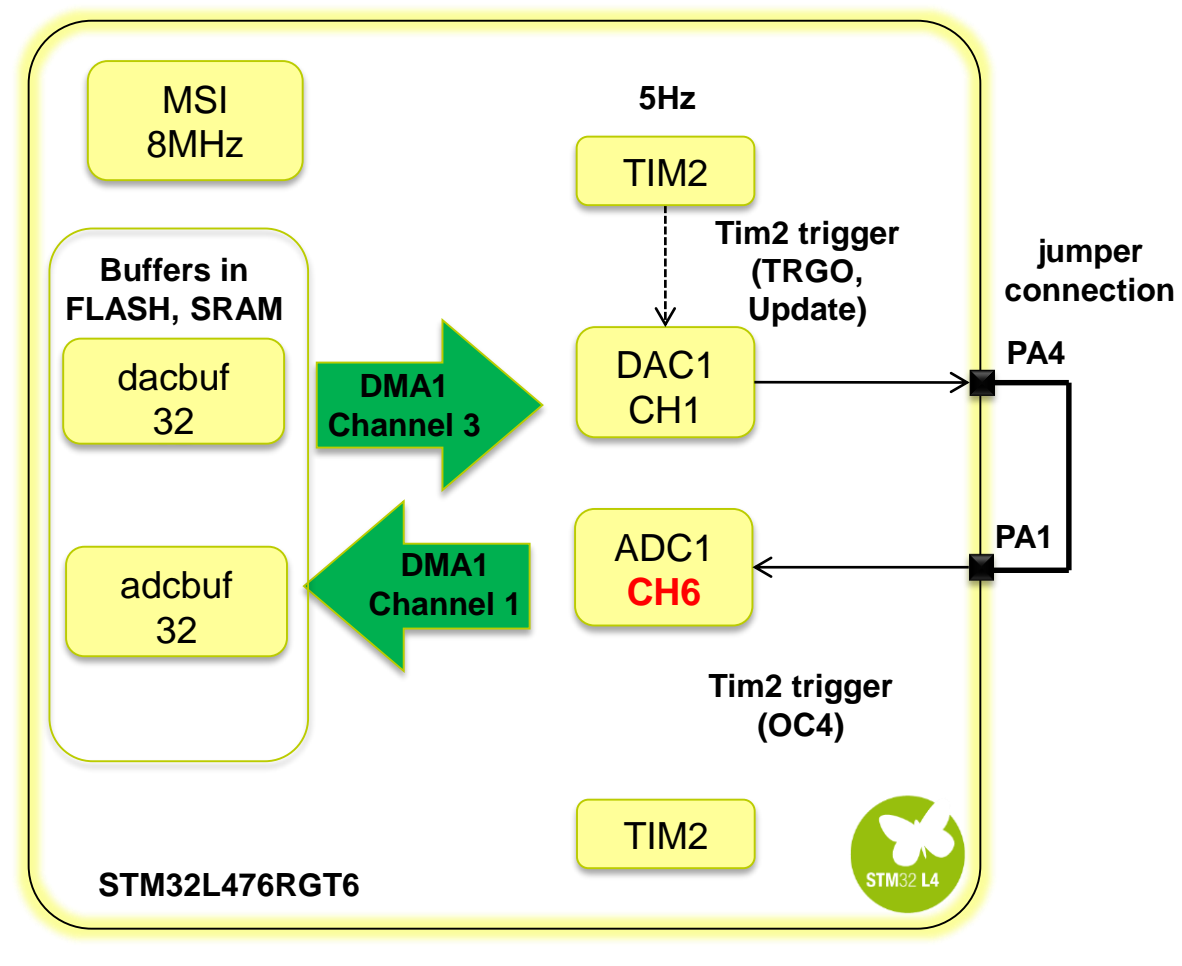

Hardware overview

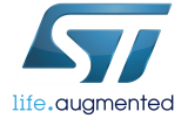

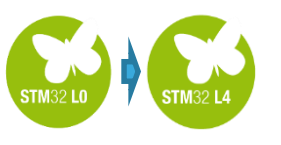

## Project tuning after migration clock configuration - task

20

- After project migration it is necessary to adapt clock scheme of new MCU.
- It is possible to insert all values manually or let the application calculate them based on given conditions.
- Application (HCLK, PCLK1, PCLK2) will use 80MHz clock coming from High Speed Internal (HSI) RC oscillator (16MHz).

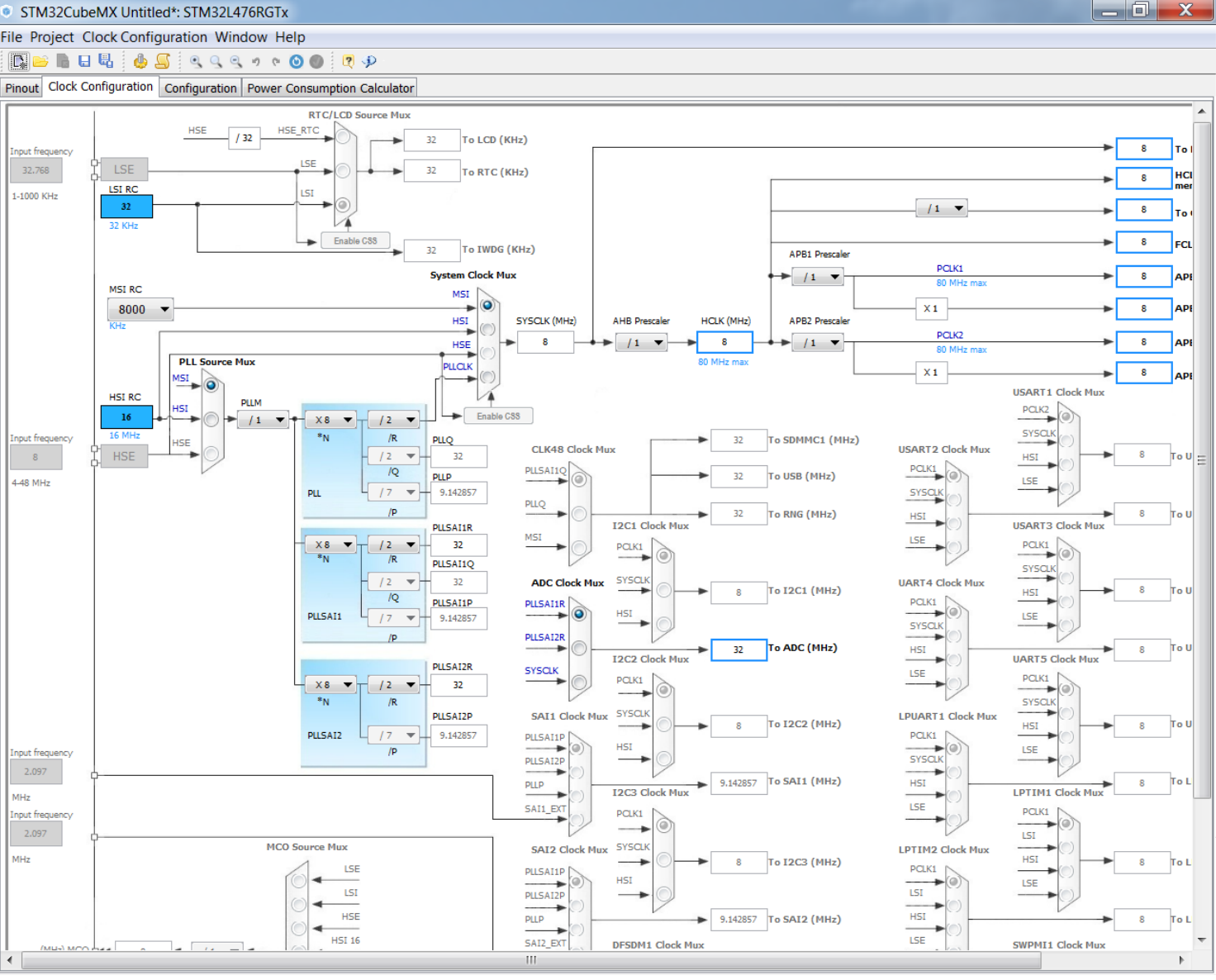

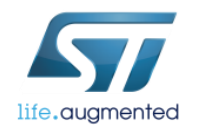

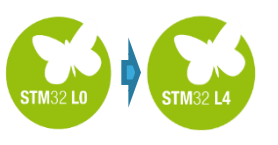

## Project tuning after migration clock configuration - task

21

 In case it is not possible to reach set target using selected input clocks, information window is generated:

| Clock Wizard  No solution found using the current selected source Do you want to use other sources? |                                                                                            |
|----------------------------------------------------------------------------------------------------|--------------------------------------------------------------------------------------------|
| ?                                                                                                   | No solution found using the current selected sources.<br>Do you want to use other sources? |

• All errors/issues will be automatically detected and can be solved either automatically or manually

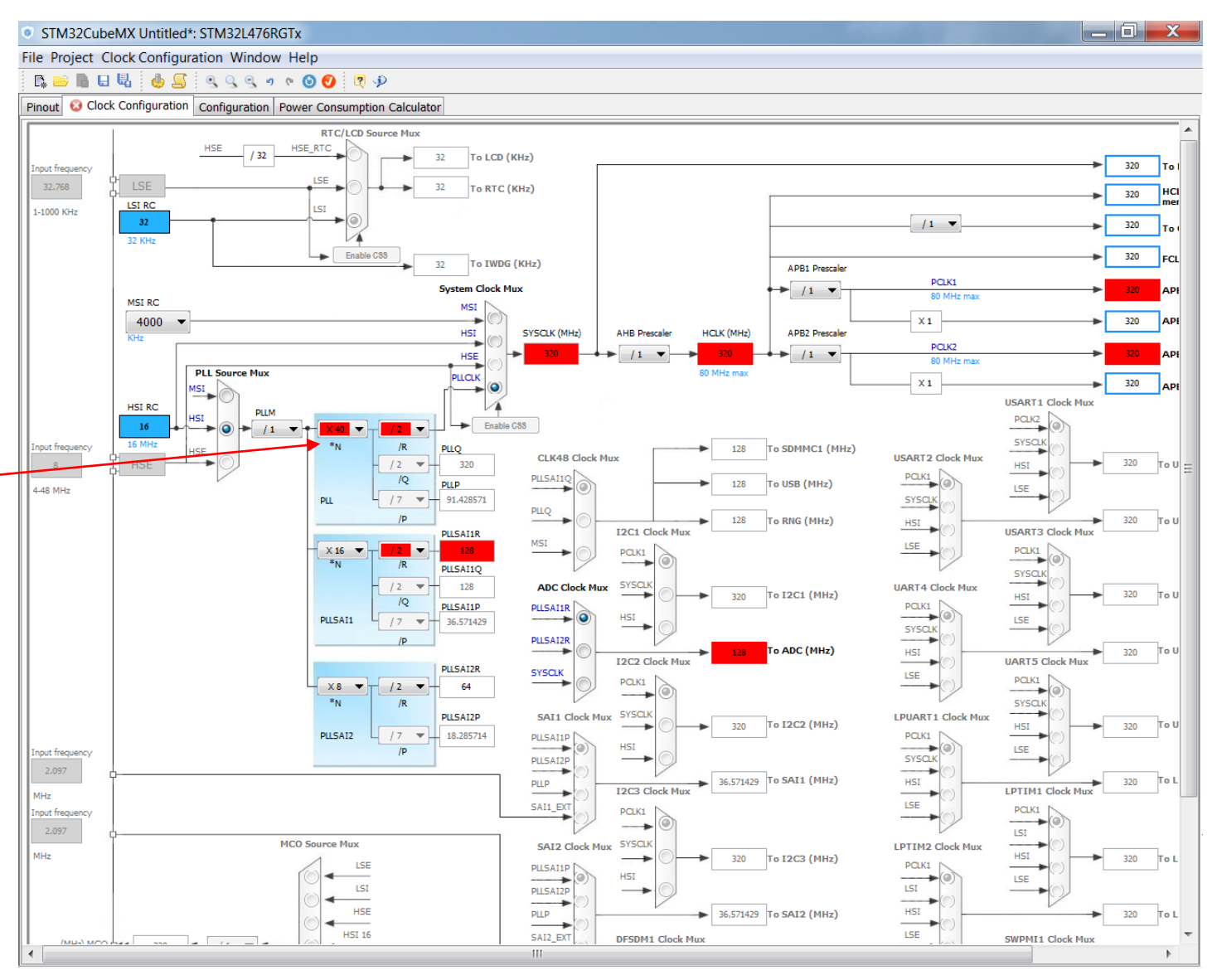

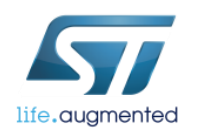

#### Project tuning after migration clock configuration - solution 22

Correct clock configuration of new L4\_DAC\_ADC project on STM32L476RGT6 MCU can be done by the following procedure:

- 1. Select HSI as PLL Source Mux
- 2. Select PLLCLK in System Clock Mux
- 3. Set 80 in HCLK field and press Enter
- 4. All PLL settings will be re-calculated automatically

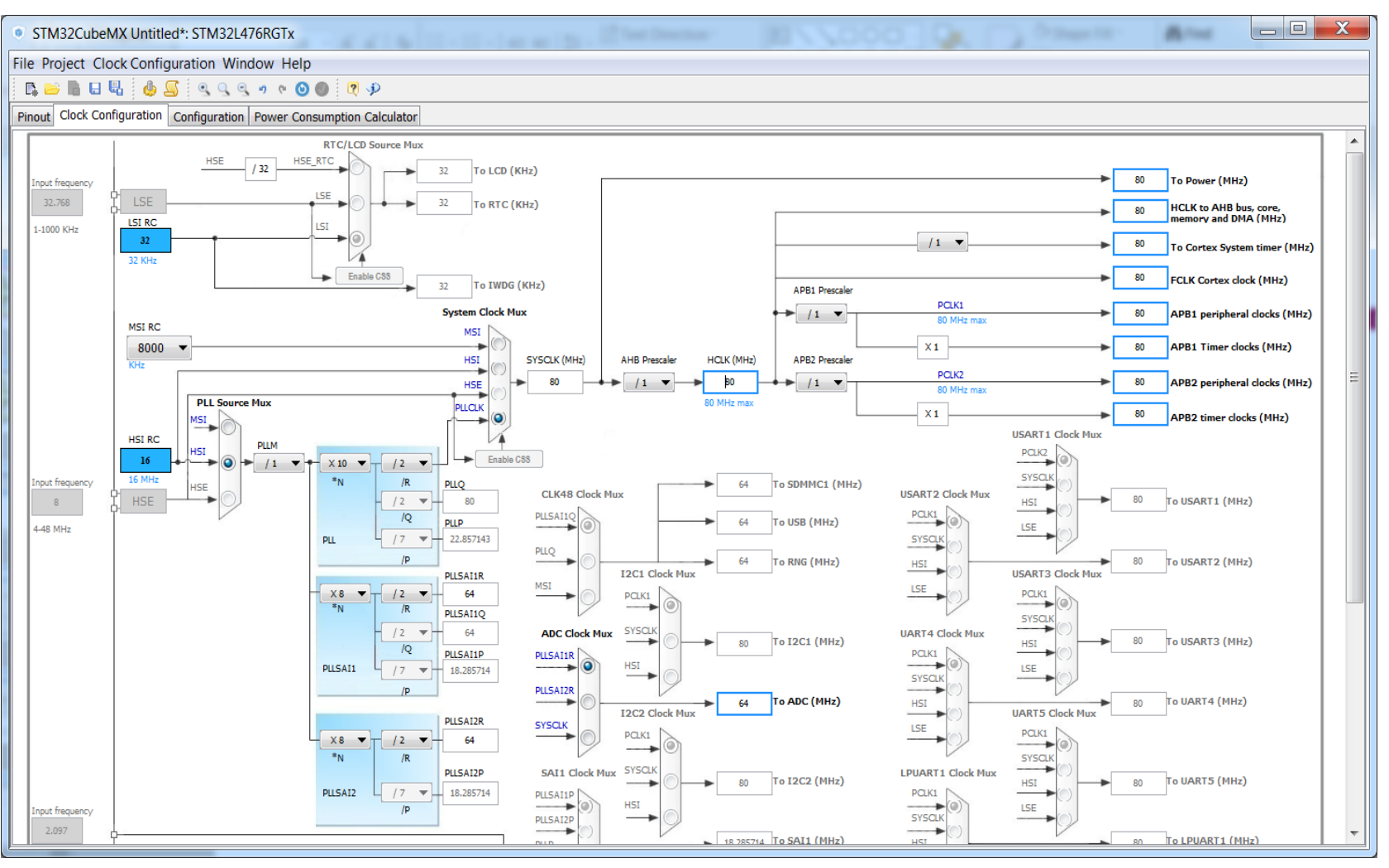

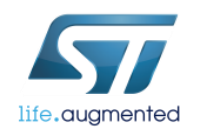

## Concept of the system after migration to NUCLEO-L476RG – clock fixed 23

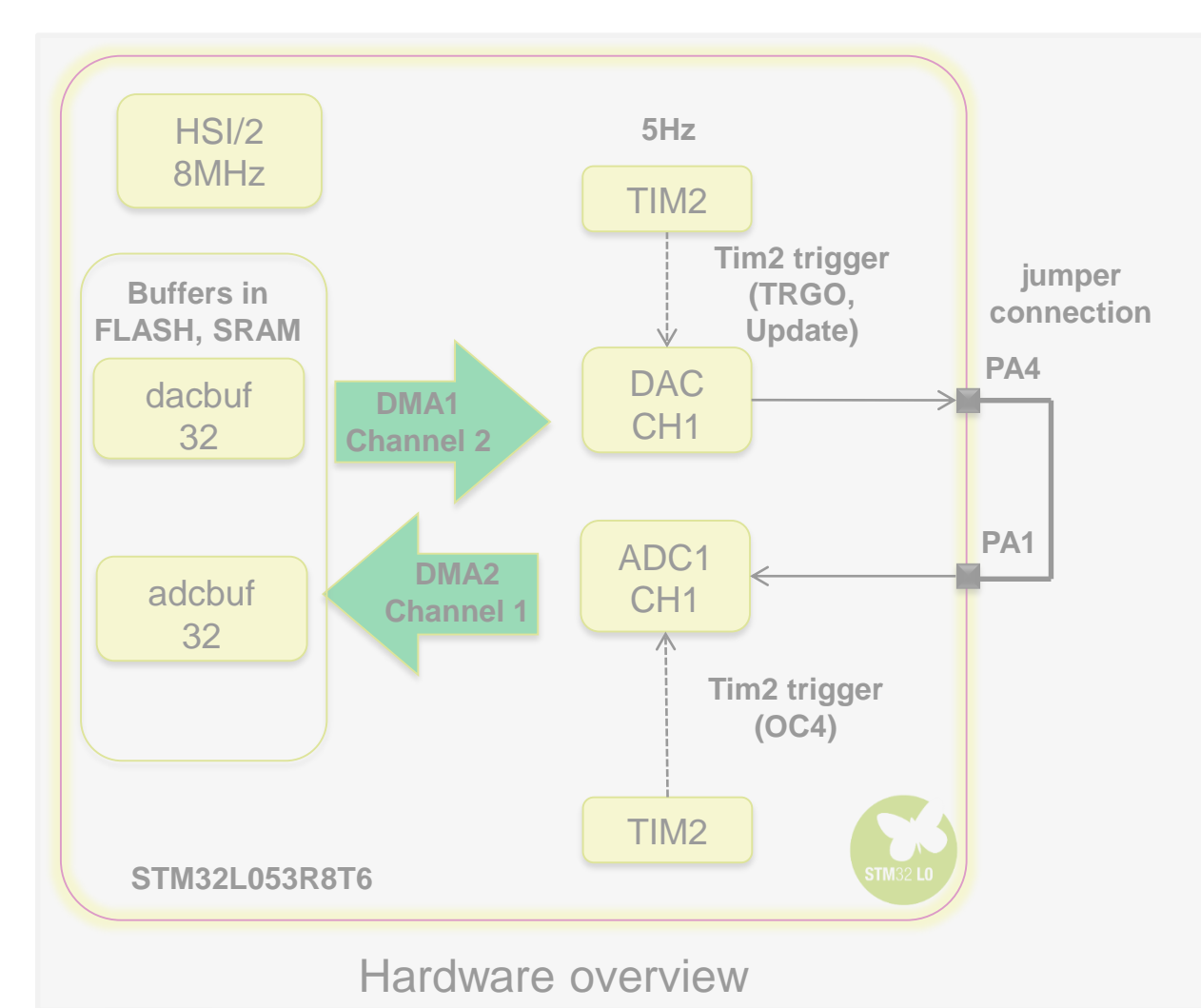

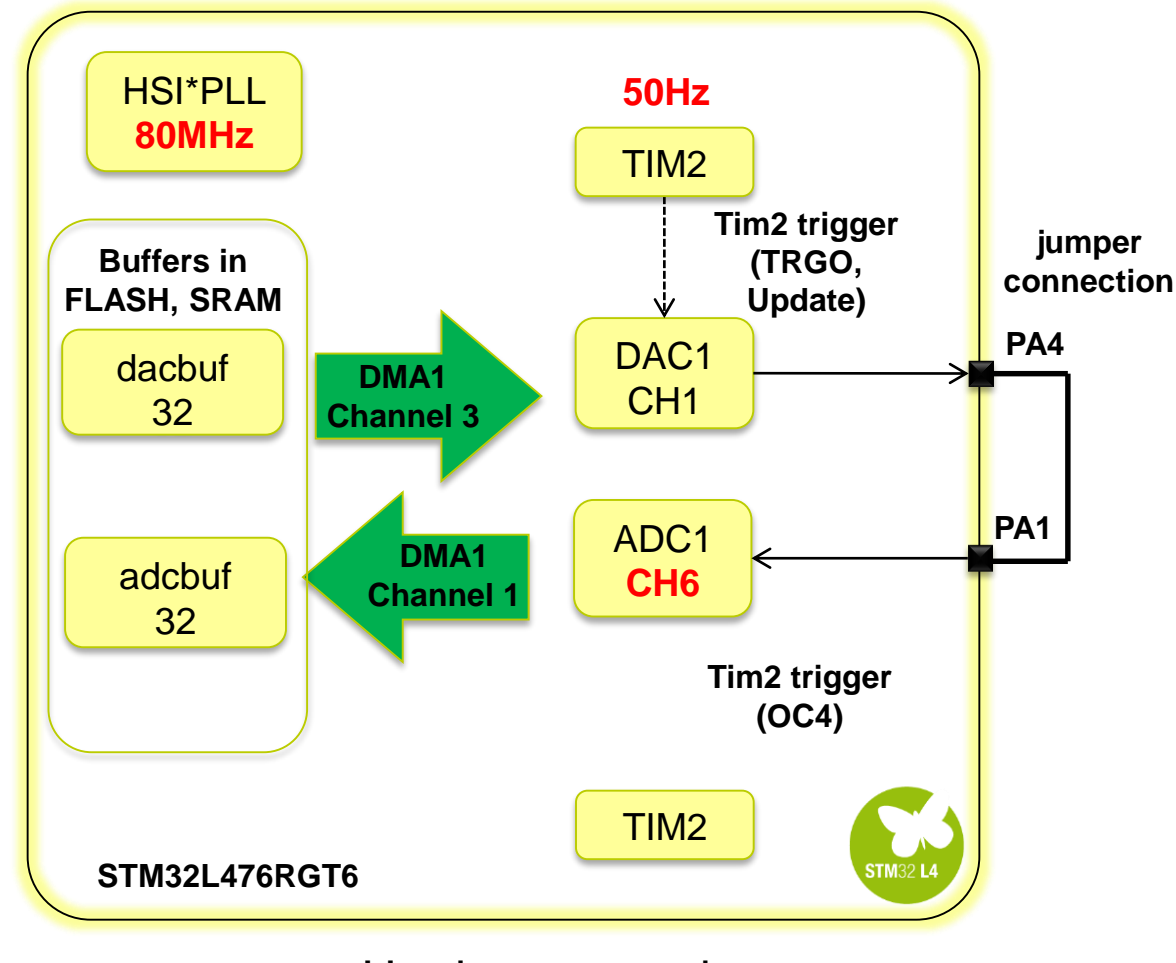

Hardware overview

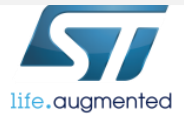

#### Project tuning after migration configuration - task 24

Check and adapt if necessary configuration of used peripherals:

- ADC
- DAC
- DMA
- TIM2

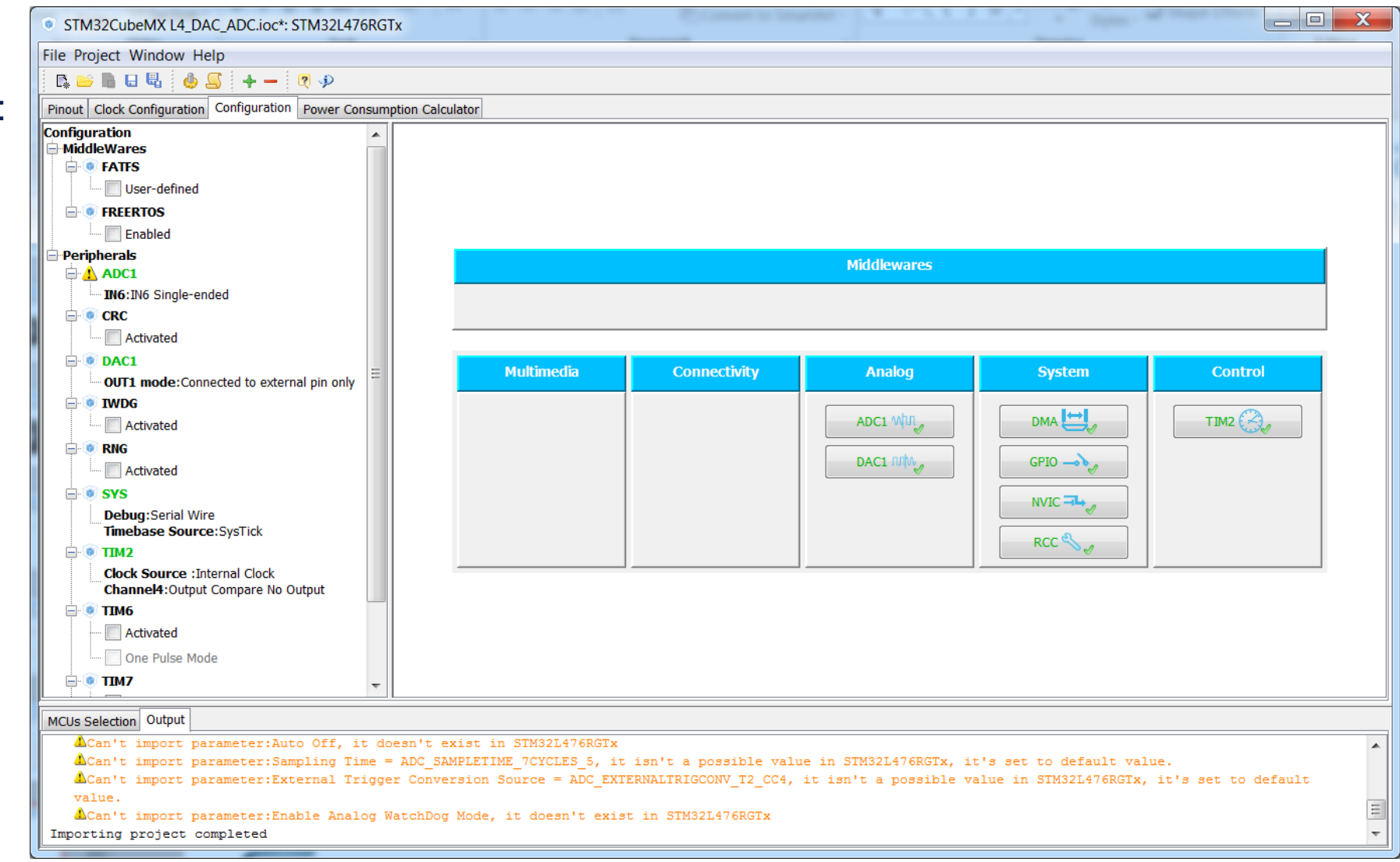

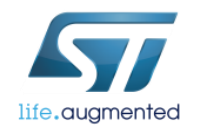

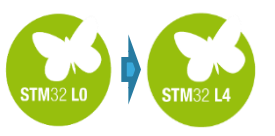

life.auamented

#### Concept of the system triggering of ADC and DAC by TIM2<sup>25</sup>

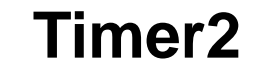

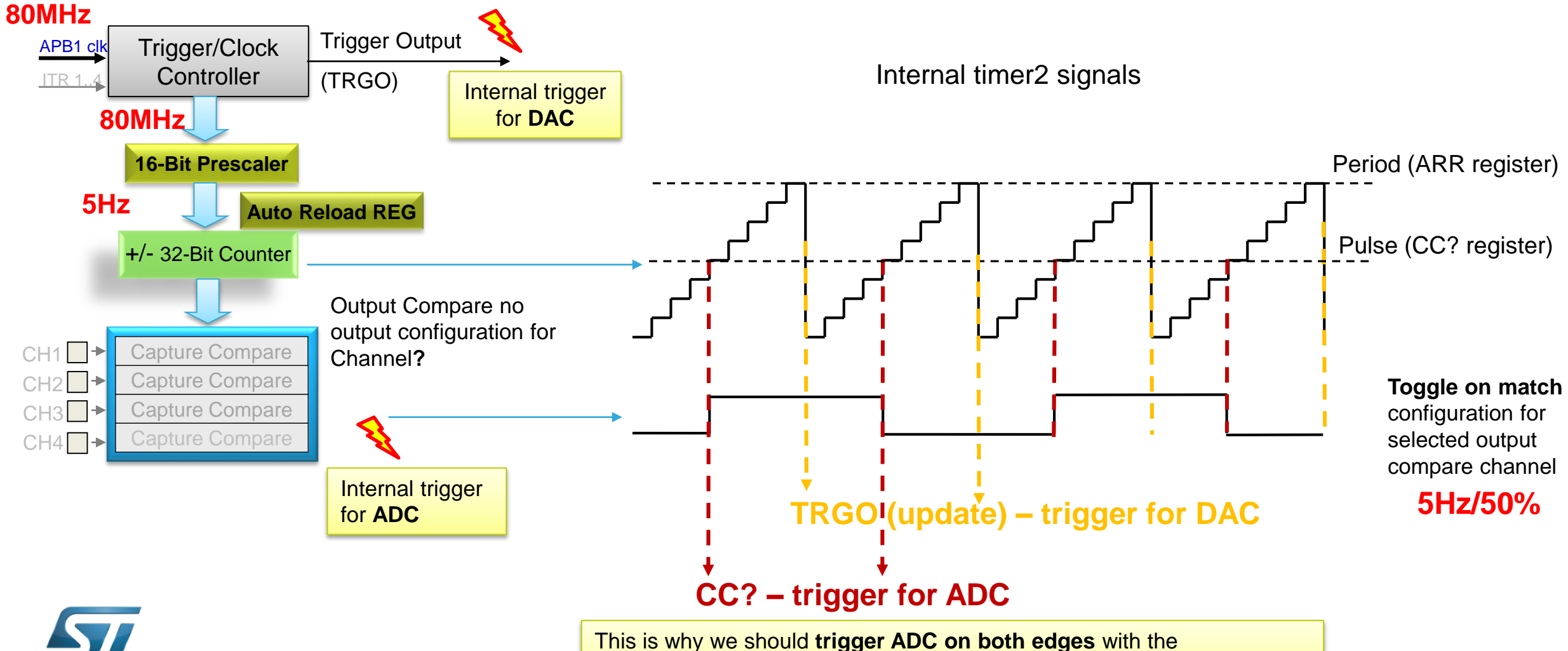

configuration for selected timer output compare set to toggle on match

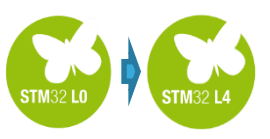

#### ADC1 Configuration 🗸 Parameter Settings 🗹 User Constants 🗹 NVIC Settings 🗹 DMA Settings 🗹 GPIO Settings Configure the below parameters : Search : Search (Crtl+F) ا ج ADCs Common Settings Independent mode Mode ADC Settings Synchronous clock mode divided by 2 Clock Prescaler ADC 12-bit resolution Resolution Data Alignment Right alignment Scan Conversion Mode Disabled Continuous Conversion Mode Disabled Discontinuous Conversion Mode Disabled DMA Continuous Requests Enabled End of single conversion End Of Conversion Selection Overrun behaviour Overrun data preserved Low Power Auto Wait Disabled ADC\_Regular\_ConversionMode Enable Regular Conversions Enable Enable Regular Oversampling Disable Number Of Conversion Trigger detection on the rising and falling edges External Trigger Conversion Edge External Trigger Conversion Source Timer 1 Capture Compare 1 event Rank

#### Default trigger setting is Timer1 Capture Compare 1 event

# Concept of the system

Tuning of ADC1 trigger source

Steps 1 and 2 only for verification. Should contain correct value if ADC configuration was not reset to default (slide 18).

| External Trigger Conversion Edge       | Trigger detection on the rising and falling edges |   |
|----------------------------------------|---------------------------------------------------|---|
| External Trigger Conversion Source     | Timer 1 Capture Compare 1 event                   | • |
| 🗄 Rank                                 | Timer 1 Capture Compare 1 event                   |   |
| ADC_Injected_ConversionMode            | Timer 1 Capture Compare 2 event                   |   |
| Enable Injected Conversions            | Timer 1 Capture Compare 3 event                   | Ξ |
| Analog Watchdog 1                      | Timer 2 Capture Compare 2 event                   |   |
| ······································ | Timer 3 Trigger Out event                         |   |
| External Trigger Conversion Source     | Timer 4 Capture Compare 4 event                   |   |
| ExternalTrigConv                       | Timer 8 Trigger Out event                         |   |
| Parameter Description:                 | Timer 8 Trigger Out 2 event                       | Ŧ |

To use single timer we should select trigger from Timer2. Timer2 Capture Compare 2 event would be the best choice

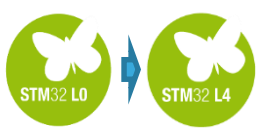

#### Concept of the system triggering of ADC and DAC by TIM2<sup>27</sup>

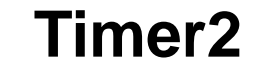

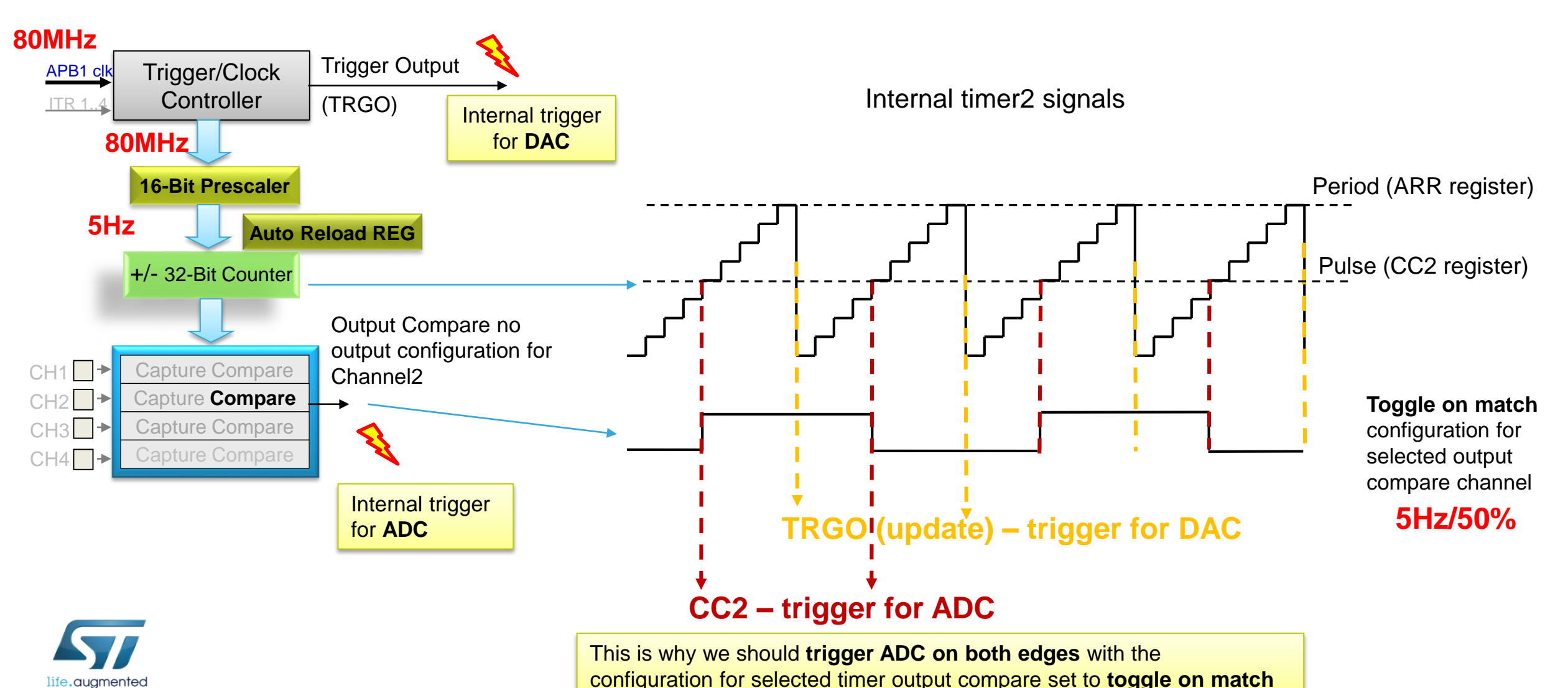

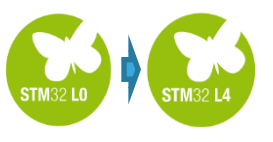

## Project tuning after migration ADC re-configuration

Some of ADC parameters need to be modified according to STM32L4 capabilities.

#### In particular:

- ADC1 Channel1 (PC0) should be changed to Channel6 (PA1) in order to use the same jumper connection on Nucleo board (PA1-PA4) – already done
- Different DMA channel is available for ADC in STM32L4 (DMA1, Channel1)
- There are different sampling time values available (suggested 12.5 cycles)
- Different external triggers are available for ADC conversions (as we are using Timer2 - capture compare on channel 2 event will be used)

| ADC1 Configuration     |                |                       |               | <b>X</b>    |
|------------------------|----------------|-----------------------|---------------|-------------|
| 🖋 Parameter Settings ┥ | User Constants | 🖋 NVIC Settings √ DMA | Settings 🎻 GP | IO Settings |
| DMA Request            | Channel        | Direction             | Priority      |             |
| ADC1                   | DMA1 Channel 1 | Peripheral To Me      | mory Low      |             |
|                        |                |                       |               |             |
|                        |                |                       |               |             |
|                        |                |                       |               |             |
|                        |                |                       |               |             |
|                        |                |                       | Add           | Delete      |
| DMA Request Settings   |                |                       |               |             |
|                        |                |                       | Peripheral    | Memory      |
| Mode Circular          | •              | Increment Address     |               |             |
|                        |                | Data Width            | Half Word 🔻   | Half Word 🔻 |
|                        |                | Ā                     | Apply Ok      | Cancel      |

| ADC1 Configuration                        |                                                   |
|-------------------------------------------|---------------------------------------------------|
| 🖉 Parameter Settings 🎻 User Constants 🗹 N | VIC Settings 🔣 DMA Settings 🚀 GPIO Settings       |
| configure the below parameters :          |                                                   |
| and a Count (Orthin)                      |                                                   |
| Search (Crti+F)                           | · ·                                               |
| ADCs_Common_Settings                      |                                                   |
| * Mode                                    | Independent mode                                  |
| ADC_Settings                              |                                                   |
| Clock Prescaler                           | Synchronous clock mode divided by 2               |
| Resolution                                | ADC 12-bit resolution                             |
| Data Alignment                            | Right alignment                                   |
| * Scan Conversion Mode                    | Disabled                                          |
| Continuous Conversion Mode                | Disabled                                          |
| Discontinuous Conversion Mode             | Disabled                                          |
| DMA Continuous Requests                   | Enabled                                           |
| End Of Conversion Selection               | End of single conversion                          |
| Overrun behaviour                         | Overrun data preserved                            |
| Low Power Auto Wait                       | Disabled                                          |
| ADC_Regular_ConversionMode                |                                                   |
| Enable Regular Conversions                | Enable                                            |
| Enable Regular Oversampling               | Disable                                           |
| Number Of Conversion                      | 1                                                 |
| External Trigger Conversion Edge          | Trigger detection on the rising and falling edges |
| External Trigger Conversion Source        | Timer 2 Capture Compare 2 event                   |
| Rank Rank                                 | 1                                                 |
| Channel                                   | Channel 6                                         |
| Sampling Time                             | 12.5 Cycles                                       |
| Offset Number                             | No offset                                         |

### Concept of the system after migration to NUCLEO-L476RG – ADC config fixed 29

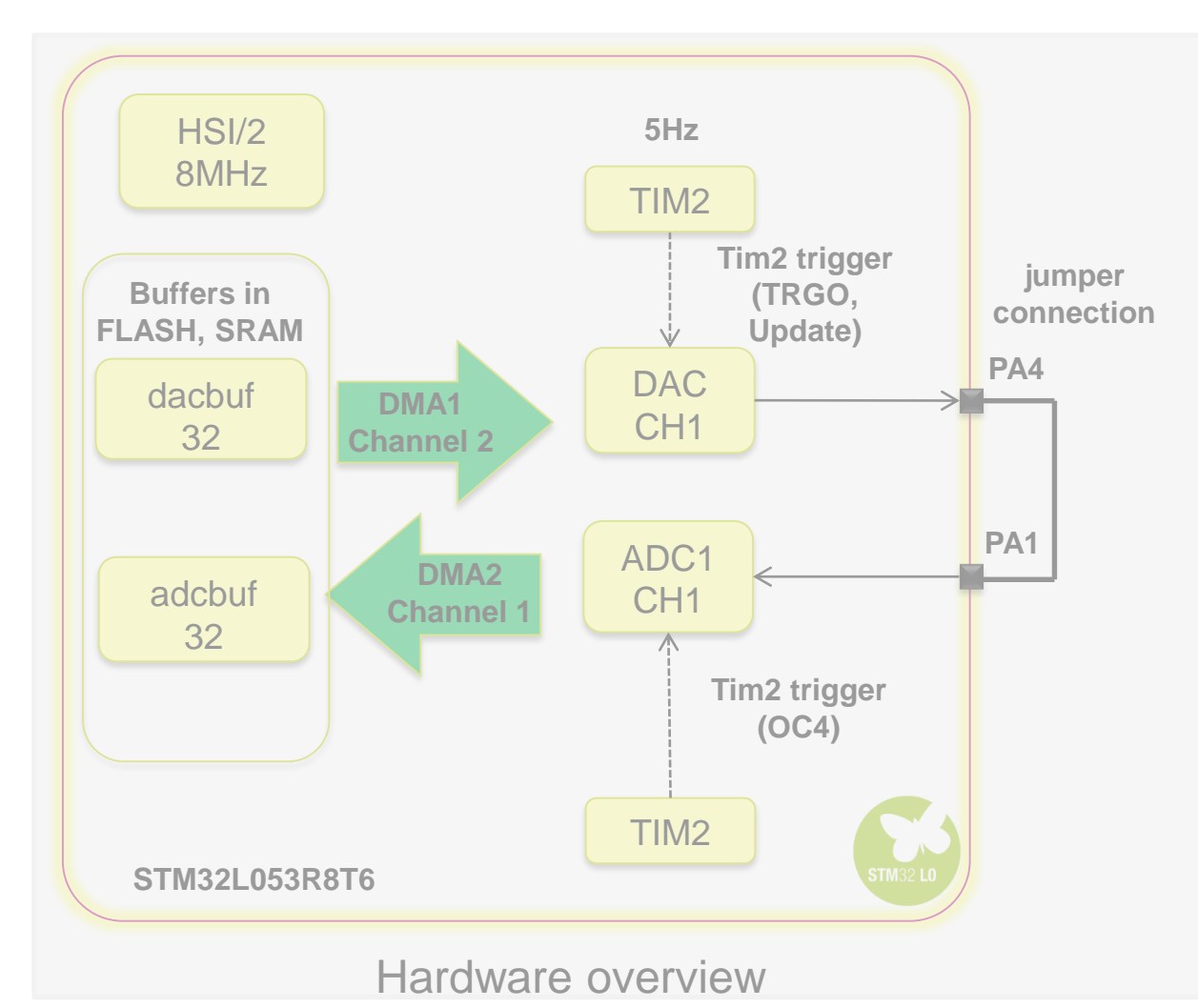

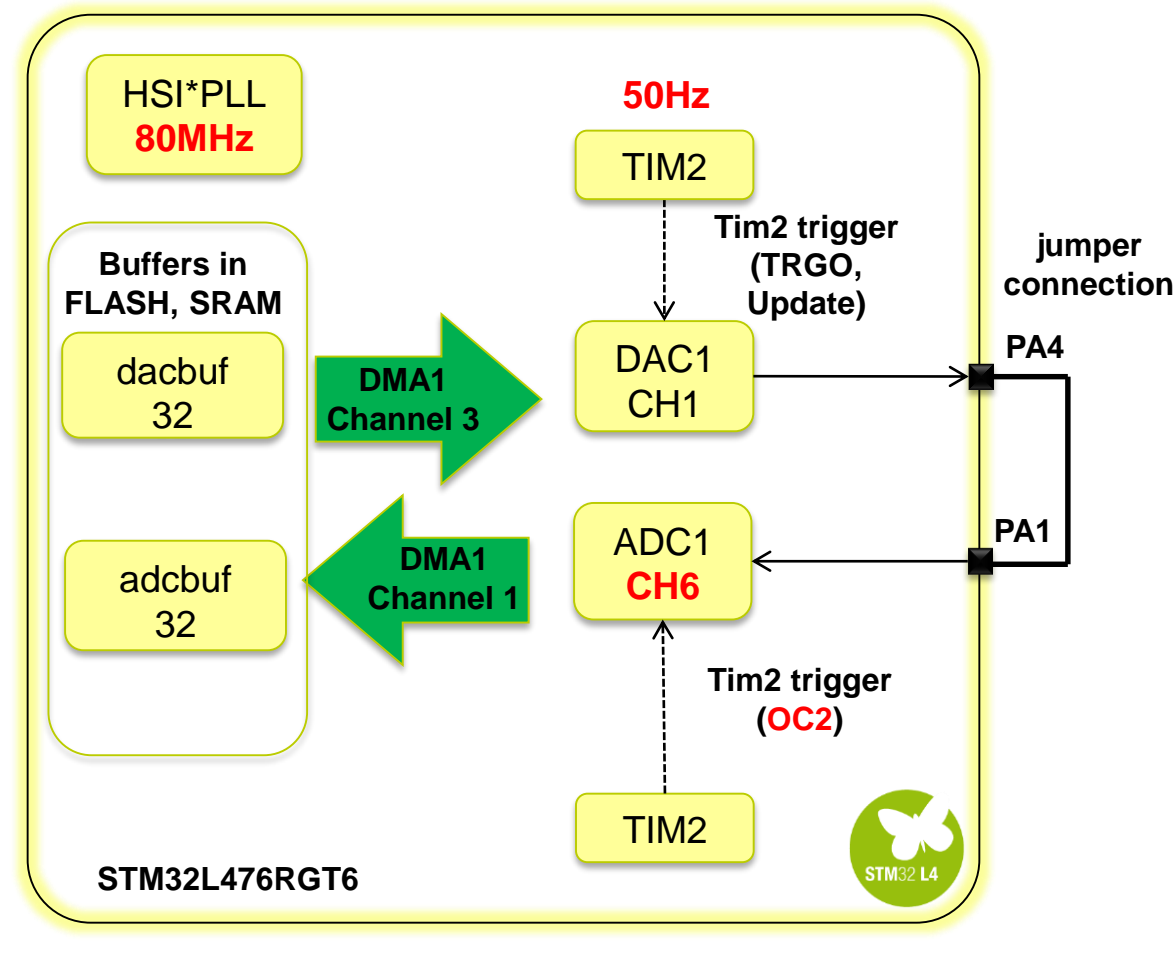

Hardware overview

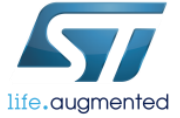

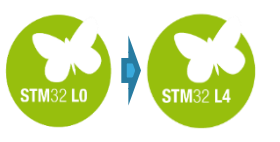

## Project tuning after migration DAC re-configuration 30

There is **no need** to do any manual reconfiguration of the DAC

| DAC1 Configuration   |                    |                            |           | X           |
|----------------------|--------------------|----------------------------|-----------|-------------|
| Parameter Settings 🎻 | User Constants 🔣 N | IVIC Settings 🗹 DMA Settin | gs 🎻 GPIO | Settings    |
| DMA Request          | Channel            | Direction                  | Priority  |             |
| DAC_CH1              | DMA1 Channel 3     | Memory To Peripheral       | Low       |             |
|                      |                    |                            |           |             |
|                      |                    |                            |           |             |
|                      |                    |                            |           |             |
|                      |                    |                            |           |             |
|                      |                    |                            |           |             |
|                      |                    |                            | Ade       | d Delete    |
| DMA Request Settings |                    |                            |           |             |
|                      |                    | Pe                         | ripheral  | Memory      |
| Mode Circular        | •                  | Increment Address          |           |             |
|                      |                    | Data Width Half            | Word 🔻    | Half Word 🔻 |
|                      |                    | Apply                      | / Oł      | Cancel      |

| DAC1 Configuration                      |                              |
|-----------------------------------------|------------------------------|
| 🖋 Parameter Settings 🗹 User Constants 🚽 | NVIC Settings 🗹 DMA Settings |
| Configure the below parameters :        |                              |
| Search : Search (Crtl+F)                | <b>▼ ▲</b>                   |
| DAC Out1 Settings                       |                              |
| Output Buffer                           | Enable                       |
| Trigger                                 | Timer 2 Trigger Out event    |
| Wave generation mode                    | Disabled                     |
| User Trimming                           | Factory trimming             |
| Sample And Hold                         | Sampleandhold Disable        |

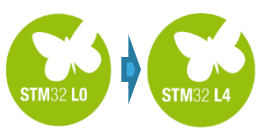

Some of Timer2 parameters need to be modified according to STM32L4 and clock capabilities.

In particular:

- Change Channel 4 to Channel 2 (output 1. compare, no output mode) to have trigger signal for ADC – **pinout tab**
- Prescaler, period and pulse values to get 5Hz 2. output signal with 50% duty cycle @80MHz clock on the bus - configuration tab
  - Prescaler: 39999 (/40000) •
  - Period: 399 (/400) •
  - Mode for channel 2: Toggle on match
  - Pulse: 200 •

(Period/2)

Pinout

| Project t                                  | uning after                                                                | migration                                                 |
|--------------------------------------------|----------------------------------------------------------------------------|-----------------------------------------------------------|
| Clock Configuration Configuration Power Co |                                                                            |                                                           |
|                                            | Timor <sup>2</sup> ro-(                                                    | configuration -                                           |
|                                            |                                                                            | Johngulation                                              |
|                                            |                                                                            |                                                           |
|                                            |                                                                            |                                                           |
| EPUART1                                    |                                                                            |                                                           |
| 🖶 🧘 ОРАМР1                                 |                                                                            |                                                           |
| 🖶 💿 ОРАМР2                                 |                                                                            |                                                           |
| 🖶 💿 QUADSPI                                |                                                                            |                                                           |
| RCC                                        |                                                                            |                                                           |
| E • • RNG                                  |                                                                            |                                                           |
| ■ ● RTC                                    |                                                                            |                                                           |
|                                            |                                                                            |                                                           |
|                                            | 2                                                                          |                                                           |
|                                            | • TIM2 Configuration                                                       |                                                           |
|                                            | Parameter Settings of User Constants of NVIC Setting                       | s 🔊 DMA Settings                                          |
|                                            |                                                                            |                                                           |
|                                            | Configure the below parameters :                                           |                                                           |
|                                            | Search : Search (Ortl+E)                                                   |                                                           |
| <b>Ⅲ Ⅲ</b> 1                               |                                                                            |                                                           |
|                                            | Counter Settings                                                           |                                                           |
| -Slave Mode Disable 🔹                      | Prescaler (PSC - 16 bits value)                                            | 39999                                                     |
| Trigger Source Disable                     | Counter Mode                                                               | Up                                                        |
| Clock Source Internal Clock                | Counter Period (AutoReload Register - 32 bits value                        | e) 399                                                    |
| Channel1 Disable                           | Internal Clock Division (CKD)                                              | No Division                                               |
|                                            | Trigger Output (TRGO) Parameters                                           |                                                           |
|                                            | Master/Slave Mode                                                          | Disable (no sync between this TIM (Master) and its Slaves |
| Channeld Disable                           | Trigger Event Selection TRGO                                               | Update Event                                              |
|                                            | 🗄 Clear Input                                                              |                                                           |
|                                            | Output Compare No Output Channel 2                                         |                                                           |
| Use ETR as Clearing Source Disable         | Mode                                                                       | Toggle on match                                           |
|                                            | Pulse (32 bits value)                                                      | 200                                                       |
| One Pulse Mode                             | CH Polarity                                                                | High                                                      |
|                                            |                                                                            |                                                           |
|                                            | Prescaler (PSC - 16 bits value)<br>Prescaler must be between 0 and 65 535. |                                                           |

31

Apply

Ok

Cancel

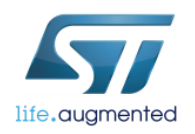

### **Concept of the system** after migration to NUCLEO-L476RG – DAC & Timer2 fixed

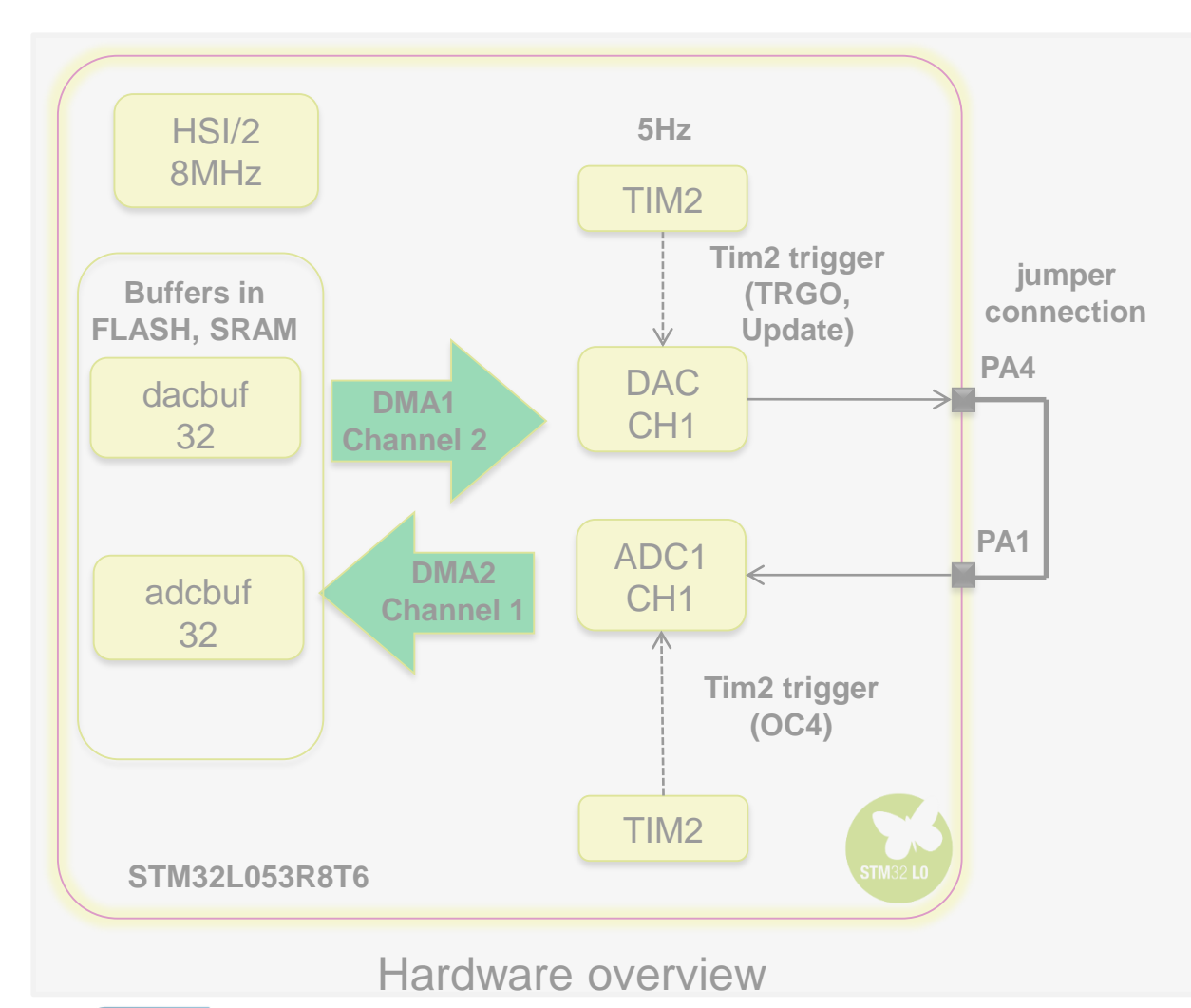

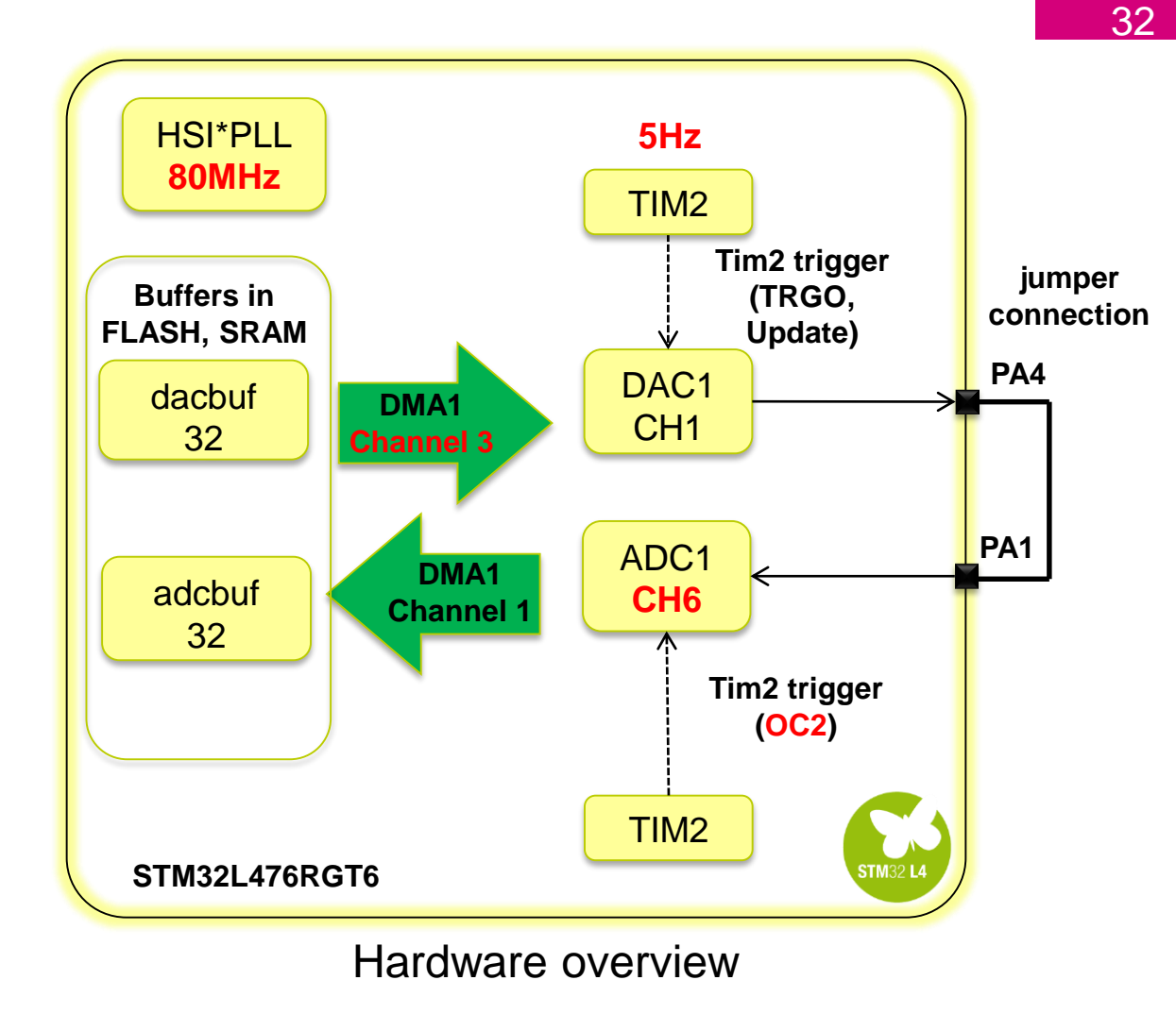

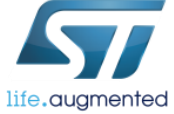

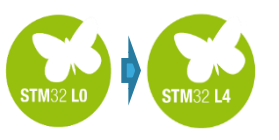

#### Project tuning after migration Code generation for STM32L4xx device

After all necessary configuration modifications, final project for NUCLEO-L476RG board can be saved as L4\_DAC\_ADC and code for SW4STM32 can be generated.

| Project Settings                                           |                |                     |        |    |
|------------------------------------------------------------|----------------|---------------------|--------|----|
| roject Code Generator Adv                                  | anced Settings |                     |        |    |
| Project Settings                                           |                |                     |        |    |
| Project Name                                               |                |                     |        |    |
| L4_DAC_ADC                                                 |                |                     |        |    |
| Project Location                                           |                |                     |        |    |
| C:\_Work\_Seminar\                                         |                |                     | Browse |    |
| Toolchain Folder Location C:\_Work\_Seminar\L4_DA          | C_ADC\         |                     |        |    |
| Toolchain / IDE                                            |                |                     |        |    |
| SW4STM32                                                   | •              | Generate Under Root |        |    |
| Linker Settings<br>Minimum Heap Size<br>Minimum Stack Size | 0x200<br>0x400 |                     |        |    |
| Mcu and Firmware Package                                   |                |                     |        |    |
| Mcu Reference                                              |                |                     |        |    |
| STM32L476RGTx                                              |                |                     |        |    |
| Firmware Package Name ar                                   | d Version      |                     |        |    |
| STM32Cube FW_L4 V1.5.1                                     |                |                     |        |    |
|                                                            |                |                     |        |    |
|                                                            |                |                     |        |    |
|                                                            |                |                     | Cance  | al |

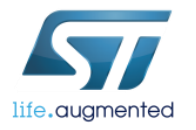

# Concept of the system migration to NUCLEO-L476RG completed

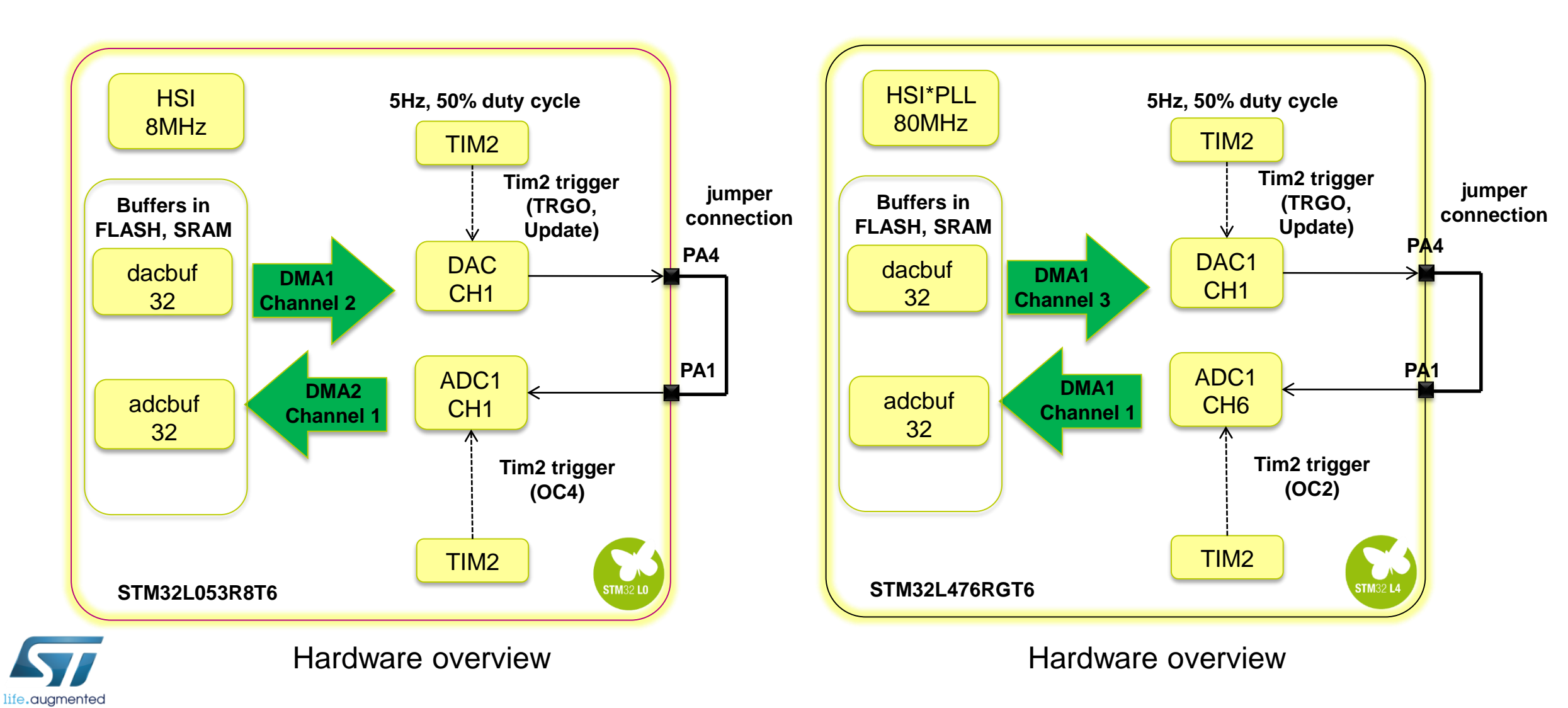

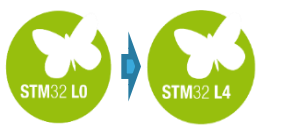

34

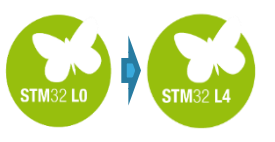

# What have we learnt?

✓ How to migrate the project between two different microcontrollers:

- ✓ Importing STM32CubeMX project
- ✓ Running automatic migration to new platform (STM32L476RGT6 MCU)
- ✓ Tuning project in STM32CubeMX:
  - ✓ Updating clocks
  - ✓ Re-configuring peripherals
  - ✓ Generating project for new MCU

#### □Tuning project in SW4STM32:

Importing modified project to the same workspace
 Apply necessary modifications to generated sources
 Compile and run project on the new platform

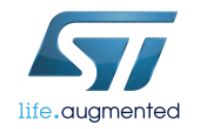

# Further reading 36

More information can be found in the following documents:

• **UM1718** - STM32CubeMX for STM32 configuration, available on the web:

http://www.st.com/resource/en/user\_manual/dm00104712.pdf

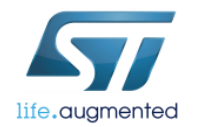

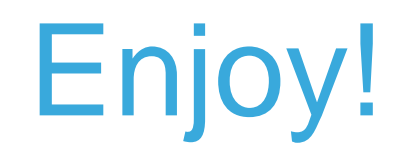

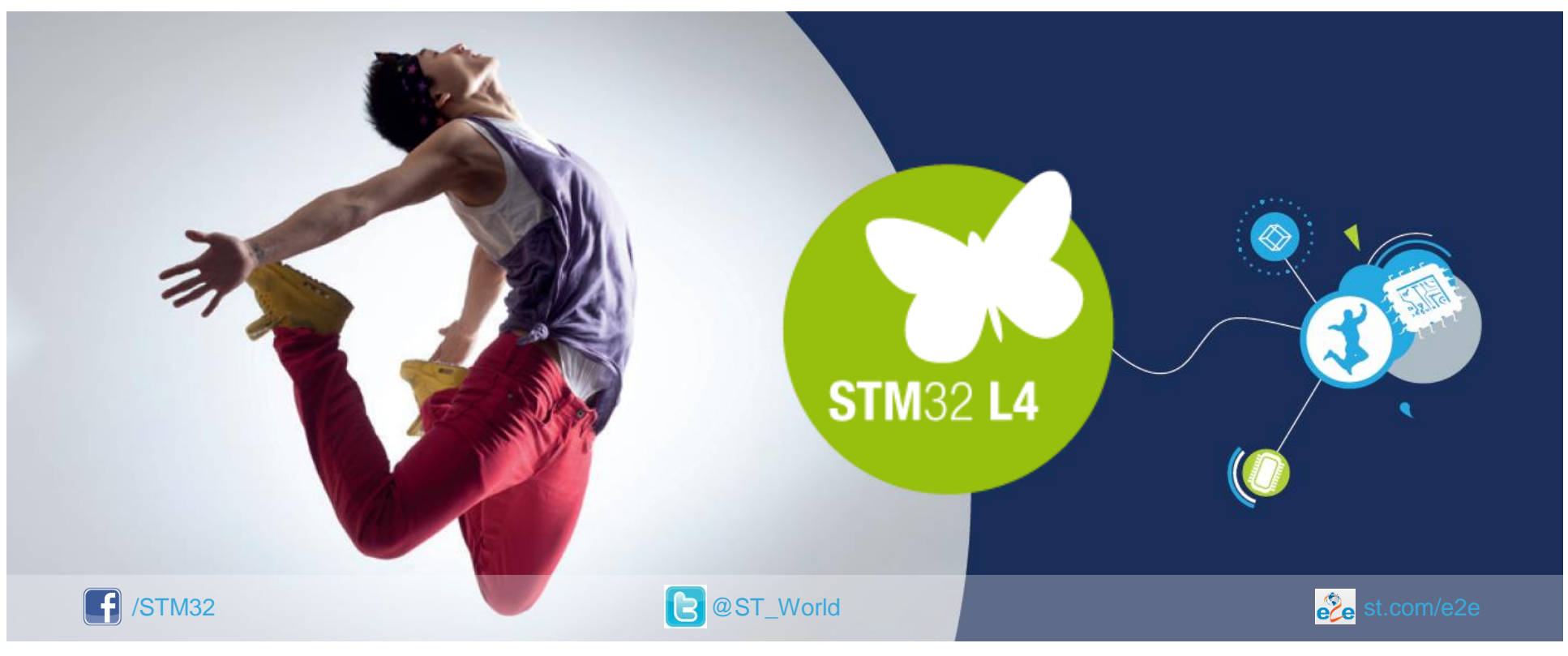

#### www.st.com/mcu

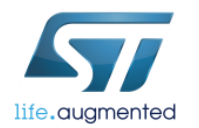